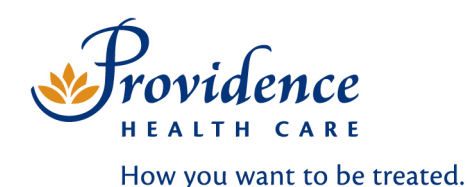

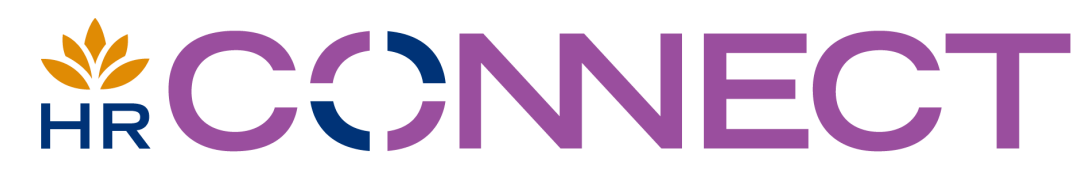

# ...with people, not paper.

POWER USER TRAINING MANUAL

Prepared by:FCreated:MLast Revised:C

Rubina Mahal & Carrie St. Martin March 11, 2009 October 31, 2011

## TABLE OF CONTENTS

| Welcome to HR Connect                                  | 2     |
|--------------------------------------------------------|-------|
| Your HR Connect Home Page                              | 3     |
| Contacts/Help                                          | 3     |
| My Activity                                            | 4     |
| Viewing Your Cost Centres/Staff Lists                  | 4     |
| Employee Change Request                                |       |
| Regular to Casual, Casual to Casual                    | 5     |
| Return to Former Position, Additional Responsibilities | 6     |
| Position Change Request                                |       |
| Update Reports To                                      | 7     |
| Inactivate Vacant Position                             | 8     |
| Requesting Casuals                                     | 9     |
| Creating a Posting                                     | 10    |
| Posting to Replace an Employee                         | 10-12 |
| Posting a New Position                                 | 12-13 |
| The Posting Process – Open for Application             | 14    |
| The Posting Process – Qualifying                       |       |
| Internal Applicants                                    | 14    |
| External Applicants                                    | 14-15 |
| The Posting Process – Ready to Hire                    |       |
| Hiring Internally                                      | 15-17 |
| Hiring Externally                                      | 18-19 |
| The Posting Process – Pending Transfers and New Hires  | 19    |
| Terminations                                           | 20-21 |
| Over Hire Request                                      | 21    |
| Cancelling Records                                     | 21    |
| Hiding Records                                         | 22    |
| PHC Website & Frequently Asked Questions               | 23-24 |
| Glossary of Terms                                      | 25    |

### Welcome to HR Connect

The HR Connect System is located on the PHC Intranet. Please follow the path below to access from your respective Intranet sites:

**Fraser Health Authority** –From the FH Pulse home page, click "Tools" located at the top left-hand side. Scroll down to "Health Authority Intranets" heading, click **PHC Connect**.

**Vancouver Coastal Health** – From the VCH Connect home page, at the top left-hand side of the page next to the VCH Connect logo, click link to **PHC Connect**.

**Provincial Health Services Authority** – From the PHSA On Demand homepage, on the bottom righthand side of the page under the "Health Authority Intranets" heading, click link to **PHC Connect**.

Once you arrive at the PHC Connect home page, please follow the instructions below.

No login is necessary, as your permissions are set from your Network ID. If you cannot open the site, you may need to update your permissions. Please contact Human Resources at 604-806-8966.

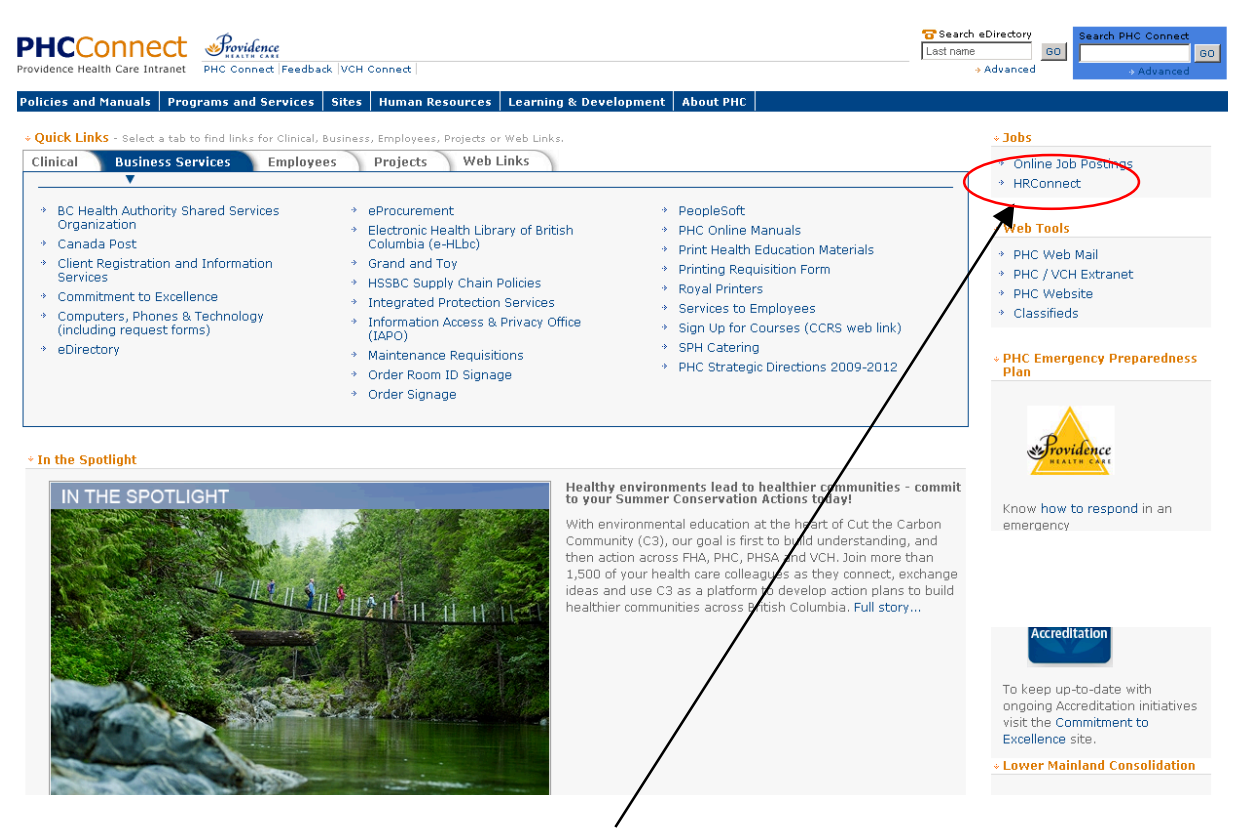

Click here to enter the HR Connect System.

### Your HR Connect Home Page

After entering the HR Connect site, you will see this page. Posting information is organized for the User to easily and quickly view their posting and identify where it is in the posting process. Each of these sections will be explained in greater detail throughout the manual.

| Home Contacts/Help    | 710803: Carrie St. Martin                                                                                                    |
|-----------------------|----------------------------------------------------------------------------------------------------|
| My Activity           | HRConnect                                                                                                    |
| CostCentres / Staff 💽 | Open for Application: Postings are currently open<br>for amployees and/or external candidates to apply                                                                                                    |
| Employee Change 💌     | You may only view the applicant list in this section.                                                                                                    |
| Casuals 💌             |                                                                                                    |
| Forms 💌               | Details PHC11-88690     Qualifying: The posting dates have closed; we are no longer accepting     applications. Descriptions and/or qualifying applications for                                                                                                    |
| OverHires 💌           | Oualifying User/Leader review. You may only view the applicant list in this                                                                                                    |
| Posting Activity 💌    | Details PostingNumb SECsection.                                                                                                    |
| Terminations 💌        | <b>Qualifying:</b> The posting dates have closed, no longer accepting applications. Recruitment is qualifying and/or prescreening applicants for                                                                                                    |
| Hidden Items 💌        | Details PHC11-8869 User/Leader review. You may only view the applicant list in this section.                                                                                                    |
|                       | Ready to Hire: These postings have been qualified and have been released to User/Leader to hire the         Details       PHC11-88693       Lon       Carriest       1/0       Internal 01/01/11       Internal 01/01/11       Associate         Pending New Hires And Transfers       Selecter       Selecter       Selecter         Details       Pending       Leader       Selecter         Details       Pending       Leader       Selecter         Details       RecordID       Posting       Leader       Selecter         Details       RecordID       Posting       Leader       Selecter         Details       RecordID       Posting       Leader       Selecter         Details       88692       PHC11-88692       Lori Nolan       Adam R |

### **Contacts/Help**

| Home Contacts       | s/Help |                                                                                 | The HP Connect Llear      |
|---------------------|--------|---------------------------------------------------------------------------------|---------------------------|
|                     |        |                                                                                 |                           |
| My Activity         |        | HRConnect                                                                       | Training Manual will be   |
| CostCentres / Staff |        |                                                                                 | posted here for easy      |
| Employee Change     |        | To assist in identifying the error, please provide a screenshot of the error pa | access, as well as an     |
| Casuals             |        | HR Systems [PH].                                                                | email link to report any  |
| Forms               |        | Important Dates Calendar                                                        | system issues. For        |
| OverHires           |        | RConnect Oser Training Manual (May 30, 2009)                                    | posting inquiries, please |
| Posting Activity    |        | Halp flag                                                                       | contact your Recruitment  |
| Terminations        |        | Bip lites Britfolio 2011.pdf                                                    | Associate.                |
| Hidden Items        | -      | 🔁 HRConnect Power User Manual.pdf                                               |                           |
|                     |        | 🔊 Important HR Dates 2011.doc                                                   |                           |
|                     |        | 🗐 PHC Orientation Dates-2011.doc                                                |                           |
|                     |        | 🔁 PHC PROPERTY RETURN CHECKLIST.pdf                                             |                           |
|                     |        | 🔁 Recruitment Portfolio 2011.pdf                                                |                           |

#### **My Activity**

|      | Home Contacts                    | /Help |             |        |         |               |               |                      |         |          |            |                             |          |        |      |
|------|----------------------------------|-------|-------------|--------|---------|---------------|---------------|----------------------|---------|----------|------------|-----------------------------|----------|--------|------|
|      | My Activity                      |       |             | HRC    | onneo   | t             |               |                      |         |          |            |                             |          |        |      |
| /    | CostCentres / Staff              |       |             | Oper   | n For A | pplication    |               |                      |         |          |            |                             |          |        |      |
| /    | Employee Change<br>Casuals       |       | $\setminus$ |        | Details | PostingNumber | Leader        | Replacing            | Int/Ext | Posted   | DateClosed | Position_Type               | Pos<br># |        |      |
|      | Forms                            | -     |             | ÷      | Details | PHC11-88690   | Lori<br>Nolan | Carrie St.<br>Martin | 1/1     | Internal | 10/13/11   | HR Recruitment<br>Associate | 4141     | Cancel | Hide |
|      | OverHires                        |       |             | Qual   | lifying |               |               |                      |         |          | ·          |                             |          |        |      |
|      | Posting Activity<br>Terminations |       | /           |        | Details | PostingNumber | Leader        | Replacing            | Int/Ext | Posted   | DateClosed | Position_Type               | Pos<br># |        |      |
|      | Hidden Items                     |       |             | •      | Details | PHC11-88691   | Lori<br>Nolan | Carrie St.<br>Martin | 1/0     | Internal | 01/01/11   | HR Recruitment<br>Associate | 4141     | Cancel | Hide |
| ly A | ctivity: The p                   | anels | s c         | on th  | e left  | e             |               |                      |         |          |            |                             |          |        |      |
| de   | of the page are                  | e spe | ci          | fic to | o the   | ustingNumber  | Leader        | Replacing            | Int/Ext | Posted   | DateClosed | Position Type               | Pos      |        |      |

**My Activity:** The panels on the left side of the page are specific to the User. Each tab provides the User the ability to view and/or perform a number of transactions (e.g. view staff lists, process a termination, request a posting etc.) These functions will be explained through out this manual.

| -   |                  |                                                         |                                            |                             |                    |        |          |                      |      |          |  |  |  |
|-----|------------------|---------------------------------------------------------|--------------------------------------------|-----------------------------|--------------------|--------|----------|----------------------|------|----------|--|--|--|
| ost | ingNumber        | Lead                                                    | er Replacing                               |                             | Int/Ext            | Posted | Date     | Closed Position_Type |      | Pos<br># |  |  |  |
| нс  | 11-88693         | Lori Carrie St.<br>Nolan Martin 1 / 0 Internal 01/01/11 |                                            | HR Recruitment<br>Associate | 4141               | Cancel | Hide     |                      |      |          |  |  |  |
| н   | ires And         | Tran                                                    | isfe                                       | rs                          |                    |        |          |                      |      |          |  |  |  |
| þ   | D Posting Leader |                                                         | Selec                                      | ted                         | StartDat           | e      | Position |                      | Pos# |          |  |  |  |
|     | PHC11-88         | 692                                                     | Lori Nolan Adam Ryvers 10/14/2011 HR Recru |                             | ruitment Associate | 4141   | Cancel   | Hide                 |      |          |  |  |  |
|     |                  |                                                         |                                            |                             |                    |        |          |                      |      |          |  |  |  |

### Viewing Your Cost Centres and Staff Lists

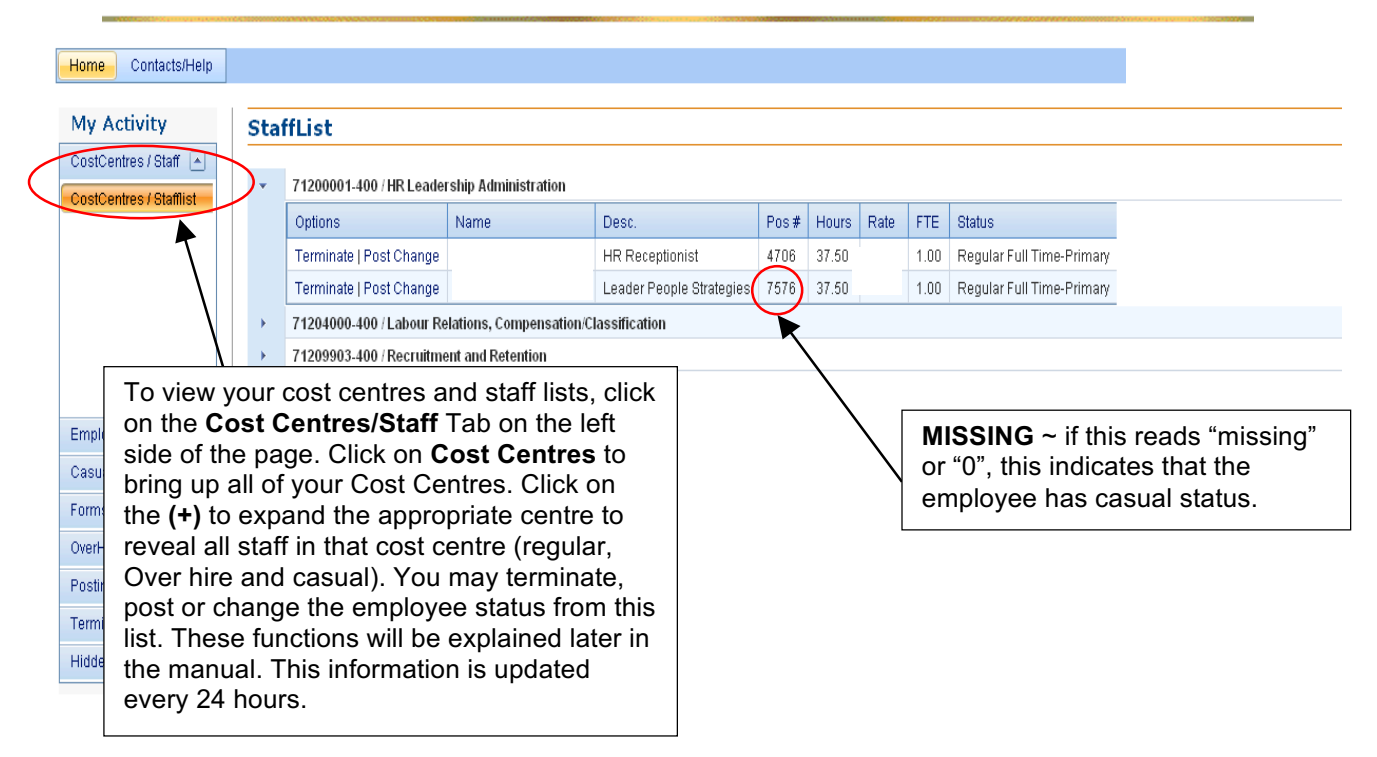

#### **Employee Change Request**

In this section, the User is able to initiate various employee change requests. Please follow the below instructions for each change request option:

| Home Contacts/Help    |                    |                                                                                |       |          |       |                                              |  |  |  |  |  |
|-----------------------|--------------------|--------------------------------------------------------------------------------|-------|----------|-------|----------------------------------------------|--|--|--|--|--|
| My Activity           | Employee Cha       | inge Request                                                                   |       |          |       |                                              |  |  |  |  |  |
| CostCentres / Staff 💌 | st. martin         | Search                                                                         |       |          |       | Similar to other request forms.              |  |  |  |  |  |
| Councils              | Select Employee    | PosDescription                                                                 | Pos#  | HomePos  | FTE   | user enters the last name of the             |  |  |  |  |  |
| Casuais 💌             | St. Martin, Carrie | HR Associate Recruitment                                                       | 4141  | Р        | 1.00  |                                              |  |  |  |  |  |
| Forms 🔺               | You have selected  | to work with in position .                                                     |       |          |       | employee and clicks SEARCH.                  |  |  |  |  |  |
| Posting - Replacement | Please press proce | ed to continue.                                                                |       |          |       | Below is a confirmation of the               |  |  |  |  |  |
| Posting - New         | Continue           |                                                                                |       |          |       | aplasted amplayee. Click                     |  |  |  |  |  |
| Termination           |                    |                                                                                |       |          |       | Selected employee. Click                     |  |  |  |  |  |
| Employee Change       |                    |                                                                                |       |          |       | <b>CONTINUE</b> to proceed.                  |  |  |  |  |  |
| Position Change       |                    |                                                                                |       |          |       |                                              |  |  |  |  |  |
| OverHire              |                    |                                                                                |       |          |       |                                              |  |  |  |  |  |
| Casual                | <i></i>            |                                                                                |       |          |       |                                              |  |  |  |  |  |
|                       |                    | NOTE: This is a c                                                              | coarc | h of all | omnla | waas at PHC Please ansure you are            |  |  |  |  |  |
| OverHires 💌           |                    | colocting the corr                                                             |       | molovo   |       | nteet your Desruitment Associate if you have |  |  |  |  |  |
| Posting Activity 💌    |                    | selecting the correct employee. Contact your Recruitment Associate if you have |       |          |       |                                              |  |  |  |  |  |
| Terminations 💌        |                    | questions.                                                                     |       |          |       |                                              |  |  |  |  |  |
| Hidden Items 💌        | i                  |                                                                                |       |          |       |                                              |  |  |  |  |  |

**Regular to Casual** ~ An employee is transferring from regular status to casual status. If this employee intends to port their benefits to another organization please complete a termination and rehire form ~ you may contact Records & Benefits if you have questions.

<u>Casual to Casual</u> ~ An employee is transferring from one casual pool to another casual pool on a permanent basis. A form is not needed if the employee is simply picking up shifts in a different department. You may also use this form to transfer an employee from one position to another (ie. RCA to LPN).

|                                      |                                                                 | <b>NOTE:</b> If transferring LPN to RN,                     |
|--------------------------------------|-----------------------------------------------------------------|-------------------------------------------------------------|
| Home Contacts/Help                   |                                                                 | please complete the form and                                |
| My Activity<br>CostCentres / Staff 💌 | HRConnect                                                       | contact your Recruitment<br>Associate regarding a reference |
| Employee Change 💌                    | Selected Individual:                                            | check.                                                      |
| Casuals 🔍                            | Replacement For You: Carrie                                     |                                                             |
| Forms 💌                              | Department: Recruitment & Retention Employee ID: 710603         |                                                             |
| OverHine                             | Position: [HR Associate Recruitment ] Number: [4141             |                                                             |
|                                      |                                                                 |                                                             |
| Posting Activity 💌                   | Classification: U4 Cost Centre (71209003 - [400                 |                                                             |
| Terminations 💌                       | Union: [WC /[PHC Mgt] Site: [Homby]                             |                                                             |
| Hidden Items 💌                       |                                                                 |                                                             |
|                                      | status: [R_y [F_]] Home Pos: [P]                                |                                                             |
|                                      | Notify following individual of this change:                     |                                                             |
|                                      | Maureen Guichon Carrie St. Martin                               |                                                             |
|                                      |                                                                 |                                                             |
|                                      |                                                                 |                                                             |
|                                      | Reason for Change: Regular To Casual                            |                                                             |
|                                      | Effective Date:                                                 |                                                             |
|                                      | Status: Casual 💌                                                |                                                             |
|                                      | Department SPH-Recruitment & Retent > Job Title Select > Select |                                                             |
|                                      | Notify: Maureen Guichon Carrie St. Mart                         |                                                             |
|                                      | Authorized By: Select                                           |                                                             |
|                                      | Continue                                                        |                                                             |

**Return to Former Position** ~ An employee has completed their temporary assignment and needs to be returned to primary base position <u>OR</u> if employee is returning during the qualifying period. To complete this change request, you must have the position number. Please contact Records & Benefits to obtain the number if you do not have it.

| Employee Change  |   | Boplacement For Your                            | [Cauria ] [O                                      | t. Mastin                          |             |               |
|------------------|---|-------------------------------------------------|---------------------------------------------------|------------------------------------|-------------|---------------|
| Casuals          |   | Replacement For You.                            |                                                   |                                    | <b>.</b>    | 1             |
| Forms            |   | Department:                                     |                                                   | Employee I                         | D: [710803  |               |
|                  | - | Position:                                       | HR Associate Recruitment                          | Number:                            | 4141        |               |
| OverHires        |   | Reports To:                                     |                                                   |                                    |             |               |
| Posting Activity |   | Classification:                                 | 04                                                | Cost Centr                         | e (7120990  | 33 – [400     |
| Terminations     | - | Union:                                          | N/C PHC Mgt                                       | Site:                              | Homby       |               |
| Hidden Items     | - | Job Desc.                                       | 000841 Job Code: [                                | 900827 FTE:                        |             |               |
|                  |   | Status:                                         | R/F Home Pos:                                     | P                                  |             |               |
|                  |   | Notify following individ<br>Maureen Guichon [   | ual of this change:<br>Carrie St. Martin          |                                    |             |               |
|                  |   | Individual going to:<br>Reason for Change:      | eturn to Former Position 💌                        | End of Temp A     Within a Qualifi | ssignmen:   | t             |
|                  |   | Effective Date:                                 | 0/31/2011                                         | e wiu iir a Quairi                 | ning Period |               |
|                  |   | You have selected the<br>Please enter the posit | option to return to forme<br>ion number: 5601 Sea | er position.<br>rch                |             |               |
|                  |   | Replacement For: \                              | 'acant                                            | Emp                                | oloyee ID   | : vacant      |
|                  |   | Department: R                                   | ecruitment and Retention                          |                                    | •           |               |
|                  |   | Position: H                                     | R Recruitment Associate                           | Nun                                | nber:       | 5601          |
|                  |   | Classification: R                               | .4                                                |                                    | Centre      | 71209903 -400 |
|                  |   | Union: N                                        | I/C/XPC                                           |                                    |             | Hornby        |
|                  |   | Job Desc. 0                                     | 00841                                             |                                    | :ode:       | 900629        |
|                  |   | Home Pos: P                                     |                                                   | οιαι                               | us:         | R/F           |
|                  |   | FTE:                                            | 1.00                                              |                                    |             |               |
|                  |   | Reports To:<br>Lookupform                       |                                                   |                                    |             |               |
|                  |   | Notify: 🔲 Maureen G                             | uichon 🔲 Carrie St. Martir                        | ı                                  |             |               |
|                  |   | Authorized By: Select                           | •                                                 |                                    |             |               |
|                  |   | Continue                                        |                                                   |                                    |             |               |

Additional Responsibilities & End Additional Responsibilities ~ These are for excluded employees only. Please contact your Recruitment Associate if you have questions.

| Home Contact                          | s/Help     |              |                                                                                                    |          |           |        |           |         |          |          |               |       |                             |  |        |      |
|---------------------------------------|------------|--------------|----------------------------------------------------------------------------------------------------|----------|-----------|--------|-----------|---------|----------|----------|---------------|-------|-----------------------------|--|--------|------|
| My Activity                           |            | Employ       | ee Cha                                                                                                    | inge Req | uests     |        |           |         |          |          |               |       |                             |  |        |      |
| CostCentres / Staf<br>Employee Change | T 💌<br>9 🔺 | Employe      | Employee Change Requests                                                                                                    |          |           |        |           |         |          |          |               |       |                             |  |        |      |
| Employee Change                       | 2          | Requ         | Requested         Name         Requestor         From Dept.         To Dept.         EffectiveDate         Assuming Position         Status |          |           |        |           |         |          |          |               |       |                             |  |        |      |
| Requests                              |            | No rec       | cords to dis                                                                                                    | play.    |           |        |           |         |          |          |               |       |                             |  |        |      |
| Employee Change                       |            | Process      | ed                                                                                                    |          |           |        |           |         |          |          |               |       |                             |  |        |      |
| 10111                                 |            | Requested    |                                                                                                    | Name     | Requestor |        | From Dept | t       | To Dept. |          | EffectiveDate |       | Assuming Position           |  | Status |      |
|                                       |            | No records t | o display.                                                                                                    |          |           |        |           |         |          |          |               |       |                             |  |        |      |
|                                       |            | Cancelle     | d                                                                                                    |          |           |        |           |         |          |          |               |       |                             |  |        |      |
| Casuals                               |            | Requested    | Name                                                                                                    |          | Pequeetor | Erom D | iont      | To Dent |          | Effectiv | eDote         | Acc11 | ming Position               |  | Statue |      |
| Forms                                 |            | 6/16/2011    | Adam                                                                                                    | Bwers I  | ori Nolan | 712099 | 103-400   | 7120990 | 8-400    | Jul 7 2  | 111 12:00AM   | 0008  | 41 HR Recruitment Associate |  | otatus | Hide |
| OverHires                             |            |              | , idan                                                                                                    | ,        |           |        |           |         |          |          |               | 1900  |                             |  |        |      |
| Posting Activity                      | -          |              |                                                                                                    |          |           |        |           |         |          |          |               |       |                             |  |        |      |
| Terminations                          |            |              |                                                                                                    |          |           |        |           |         |          |          |               |       |                             |  | -      |      |
| Hidden Items                          |            | A            | All Em                                                                                                    | ployee   | Chang     | e req  | uests     | are st  | ored h   | nere     | until Rec     | ords  | s & Benefits has            |  |        |      |
|                                       |            | þ            | roces                                                                                                    | sed the  | reque     | st thr | ough l    | HRIS.   |          |          |               |       |                             |  |        |      |

### **Position Change Request**

In this section, the User is able to update the reports to for a position or inactivate a vacant position.

You have two options to search when processing a position change request; you may search by last name or position number. Once you have chosen the correct employee, click continue

| Home Contacts/Help    |                    |               |             |          |           |          |      |                 |                  |
|-----------------------|--------------------|---------------|-------------|----------|-----------|----------|------|-----------------|------------------|
| My Activity           | HBCoppact          |               |             |          |           |          |      |                 |                  |
| CostCentres / Staff   | HRConnect          |               |             |          |           |          |      |                 |                  |
| Foundations Channes - | Last name or pos   | ition Number: |             |          |           |          |      |                 |                  |
| Employee Change       | 4141               | Lookup        |             |          |           |          |      |                 |                  |
| Casuals 💌             | Select Employee    | Position      |             |          | Pos #     | HomePos  | FTE  | Department      |                  |
| Forms                 | St. Martin, Carrie | HR Associate  | Recruitment |          | 4141      | Р        | 1.00 | Recruitment & F | letention        |
| Posting - Replacement |                    | Page size: 10 | •           |          |           |          |      |                 | Litems in Lpages |
| Posting - New         |                    |               |             |          |           |          |      |                 |                  |
| Termination           |                    |               |             |          |           |          |      |                 |                  |
| Employee Change       | HR Associate F     | lecruitment   |             |          |           |          |      |                 |                  |
| OverHire              | Game St. Mart      | 11   710803   |             |          |           |          |      |                 |                  |
| Casual                |                    |               |             |          |           |          |      |                 |                  |
|                       | Cost Centre:       | 71209903 400  | Department: | Recruitr | nent & Re | etention |      |                 |                  |
| OverHires 💌           | Job Code:          | 900827        | Pos Num:    | 4141     |           |          |      |                 |                  |
| Posting Activity 💌    | Job Desc Code:     | 000841        | FTE:        | 1.00     |           |          |      |                 |                  |
| Terminations 💌        | Union:             | PHC Mgt       | Home Site:  | Hornby   |           |          |      |                 |                  |
| Hidden Items 💌        | Status:            | (P) R F       |             |          |           |          |      |                 |                  |
|                       | Continue           |               |             |          |           |          |      |                 |                  |

**Update Reports To** ~ You may complete this form if a position is no longer reporting to you. Select Update Reports To in the dropdown and type in the last name to search and choose the new Manager/Leader to whom the position will report.

| My Activity           | HRConnect                                                                                                    |                                                                                                    |                            |
|-----------------------|----------------------------------------------------------------------------------------------------|----------------------------------------------------------------------------------------------------|----------------------------|
| CostCentres / Staff 💌 |                                                                                                    |                                                                                                    |                            |
| Employee Change 💌     | Selected Position:                                                                                                    |                                                                                                    | 1                          |
| Casuals 🔍             | Current Incumbent:                                                                                                    | ieSt. Martin                                                                                                    |                            |
| Forms                 | Department: Recr                                                                                                    | ruitment and Retention                                                                                                    | Employee ID: 710803        |
|                       | Position:                                                                                                    | Recruitment Associate                                                                                                    | Number: 4141               |
| OverHires 💽           | Reports To:                                                                                                    |                                                                                                    |                            |
| Posting Activity 💌    | Classification: R4                                                                                                    |                                                                                                    | Cost Centre 71209903 - 400 |
| Terminations 💌        | Union: N/C                                                                                                    | /XPC                                                                                                    | Site: Hornby               |
| Hidden Items 🔹        | Job Desc.                                                                                                    | 341 Job Code: 900629                                                                                                    | FTE: 1.00                  |
|                       | Status: R                                                                                                    | / F Home Pos: P                                                                                                    |                            |
|                       | Position Change Reque           Reason for Change:           Effective Date:           New Reports To Position           Notes:   Action : Action Code Reason Code: Reason Code: | ested:<br>Update Reports To<br>Moyneur, Richard<br>Please Indicate Person Replaced and A<br>Compensation<br>e = POS - Position Change<br>de = CRT - Changes Reports To Po | Additional                 |

Inactivate Vacant Position ~ If you no longer require a position or it is no longer in your budget, you may complete this form. Select Inactivate Vacant Position in the dropdown and enter an effective date.

| My Activity         |     | HRConnect              |                               |                  |             |                  |
|---------------------|-----|------------------------|-------------------------------|------------------|-------------|------------------|
| CostCentres / Staff |     |                        |                               |                  |             |                  |
| Employee Change     |     | Selected Position:     |                               | Normer           |             |                  |
| Casuals             | •   | Current Incumbent:     |                               | ][St. Wartin     |             | N [710000        |
| Forms               |     | Department:            | Recruitment and Retentio      |                  | Employee IL |                  |
| OverHires           |     | Position:              | HR Recruitment Associat       | e                | Number:     | 4141             |
| Posting Activity    |     | Reports To:            |                               | 1                | 0t. 0t      |                  |
| Terminations        |     | Classification:        | R4                            | 1                | Cost Centre |                  |
| Hidden Itana        |     | Union:                 |                               |                  | Site:       |                  |
| ridden items        |     | JUD Desc.              |                               | ie: [900629]     | FIE:        |                  |
|                     |     | Status.                | K y r Home Po                 | s. [ <u>F</u> ]  |             |                  |
|                     |     | Notify following indiv | ridual of this change:        |                  |             |                  |
|                     |     | Maureen Guichor        | n 🗌 Carrie St. Martin 🗌       | Sarwat Naz       | 2           |                  |
|                     |     |                        |                               |                  |             |                  |
|                     |     | Position Change R      | equested:                     | -                |             |                  |
|                     |     | Effective Date:        | Inactivate Vacant Position    | ·]               |             |                  |
|                     |     | Notes:                 | Dlease Indicate Derson Renlad | ced and Addition |             |                  |
|                     |     |                        | Compensation                  | ccu anu Auuuun   | Turi        |                  |
|                     |     |                        |                               |                  |             |                  |
|                     |     |                        |                               |                  |             |                  |
|                     |     | Action : Actio         | in Code = POS = Position (    | Change           |             |                  |
|                     |     | Reason Code: Reas      | on Code = INA - Position Ir   | nactivated/Delet | ted         |                  |
|                     |     |                        | _                             | _                |             |                  |
|                     |     | Notify: Maureen        | Guichon Carrie St. I          | Martin 🔲 Sar     | rwat Naz    |                  |
|                     |     | Authorized By: Carri   | e St. Martin 🔻                |                  |             |                  |
|                     |     | Continue               |                               |                  |             |                  |
|                     |     |                        |                               |                  |             |                  |
| NOTE                | Vai | abould only            | oomoloto thio                 | form if          | the nee     | vition is vesent |
| NOTE:               | rou | should only            | complete this                 |                  | the pos     |                  |

#### **Requesting Casuals**

You have two options to search when posting a casual position; you may search by employee/position or by department. While searching with either option, a list will appear that matches your search criteria (employee names, position numbers or jobs from the specified cost centre).

|        |               | E                  | ly Employee or Pos | ition           |          | By        | Department |        |           |                      |                        |       |
|--------|---------------|--------------------|--------------------|-----------------|----------|-----------|------------|--------|-----------|----------------------|------------------------|-------|
| Emplo  | yee Change 💌  | Last name or po    | sition Number:     |                 |          |           |            |        |           |                      |                        |       |
| Casua  | Is 💌          | st. martin         | Lookup             |                 |          |           |            |        |           |                      |                        |       |
| Forms  |               | Select Employee    | Position           |                 |          | Pos#      | HomePos    | FTE    | Departme  | nt                   |                        |       |
| Postin | g- 🔺          | St. Martin, Carrie | HR Associ          | ate Recruitment |          | 4141      | Р          | 1.00   | Recruitme | ent & Retention      |                        |       |
| Replac | ement         |                    | N Page cite:       | 10 👻            |          |           |            |        |           | 1 items in 1 name    |                        |       |
| Postin | g - New       |                    | raye size.         | 10 +            |          |           |            |        |           | r iterris in r pages |                        |       |
| Termir | ation         |                    |                    |                 |          |           |            |        |           |                      |                        |       |
| Emplo  | yee Change    | HR Associate       | Recruitment        |                 |          |           |            |        |           |                      |                        |       |
| OverHi | re            | Carrie St. Mar     | tin   710803       |                 |          |           |            |        |           | In either of         | these instances. cli   | ck on |
| Casua  |               |                    |                    |                 |          |           |            |        |           | the approp           | viate option review    | tho   |
| Report | s To Change 💌 |                    |                    |                 |          |           |            |        |           |                      |                        |       |
| OverHi | res 💌         | Cont Contract      | 71.000000 10       |                 | D        |           |            |        |           | information          | n that appears below   | and   |
| P      |               | Cost Centre:       | /1209903-40        | J Department:   | Recruitr | nent & Re | etention   |        |           | confirm sel          | lection by clicking or | 1     |
|        |               | Job Code:          | 900827             | Pos Num:        | 4141     |           |            |        |           | CONTINU              | E.                     |       |
| Termir | iations 💌     | Job Desc Code:     | 000841             | FTE:            | 1.00     |           |            |        |           |                      |                        |       |
| Hidder | n Items 💌     | Union:             | PHC Mgt            | Home Site:      | Hornby   |           |            |        |           | Vou pood t           | to create the casual   |       |
|        |               | Status:            | (P) R F            |                 |          |           |            |        |           | rouneeur             |                        |       |
|        |               | Continue           |                    |                 |          |           |            |        |           | status will          | change to casual af    | er :  |
| NC     | DTE: Cas      | ual request        | s can on           | ly be crea      | ated     | from r    | egular     | lines. |           | you've clic          | ked CONTINUE.          |       |
| S      |               |                    |                    |                 |          |           |            |        |           |                      |                        |       |

| My Activity                  | Casual Request                                       |                       |          |               |  |  |  |
|------------------------------|------------------------------------------------------|-----------------------|----------|---------------|--|--|--|
| CostCentres / Staff 💌        |                                                      |                       |          |               |  |  |  |
| Employee Change              | By Employee or Position                              | By Departm            |          |               |  |  |  |
| Casuals 🔽                    | Recruitment and Retention   Please Select Department | ise Select Department |          |               |  |  |  |
| Forme                        | Select                                               | FTE                   | Job Code | Job Desc Code |  |  |  |
|                              | Recruitment Advisor                                  | 1.00                  | 900203   | 000904        |  |  |  |
| Posting -                    | HR Recruitment Associate                             | 1.00                  | 900629   | 000841        |  |  |  |
| Replacement<br>Posting - New | HR Recruitment Associate                             | 1.00                  | 900827   | 000841        |  |  |  |
| Termination                  | HR Recruitment Associate                             |                       |          |               |  |  |  |
| Employee Change              | Recruitment & Retention                              |                       |          |               |  |  |  |
| OverHire                     | Cont. Control                                        | 00.41                 |          |               |  |  |  |
| Casual                       | Cost Centre /1209903400 Job Desc Code: 000           | 0841                  |          |               |  |  |  |
|                              | Wage Range: 04 Job Code: 900                         | 0827                  |          |               |  |  |  |
| OverHires 💌                  | FTE: 1.00                                            |                       |          |               |  |  |  |
| Posting Activity 💌           | Continue                                             |                       |          |               |  |  |  |

**NOTE:** If you do not have a regular base line position in your cost centres matching the casual position you would like to hire into, please contact your Recruitment Associate.

In all three options for posting (casual, replacement and new), you will see the two 'Multisite' dropdown boxes. If you have individuals working in a lower mainland consolidation multisite position (ie. HIM), please use LMC Multi-site dropdown bar.

| Ferryleuro Cherry |          | Creating New           | Casual Requests F               | or Job Description Code            | : 000841                        |                      | Complete         | e the required   |
|-------------------|----------|------------------------|---------------------------------|------------------------------------|---------------------------------|----------------------|------------------|------------------|
| Employee Change   |          |                        |                                 |                                    |                                 |                      | informati        | on and click     |
| Casuals           |          | Position:              |                                 |                                    | Position<br>Number:             | Casl                 |                  |                  |
| Forms             | <b>_</b> | Job Desc Code          |                                 |                                    | Job Code:                       | 900629               | CREATE           | CASUALS. A       |
| OverHires         |          | Classification         | R4                              |                                    | Union:                          | N/C                  | confirmat        | tion page will   |
| Posting Activity  |          | replacement            |                                 |                                    | D                               |                      | appear, i        | t will include a |
| Terminations      |          | for:                   | Casual                          |                                    | Reason:                         | Casual               | link to wh       | ere the          |
| Hidden Items      |          | Request Type:          | Casual                          |                                    | FTE:                            | 0                    | requests         | are held.        |
|                   |          | Required Infor         | mation:                         |                                    |                                 |                      |                  |                  |
|                   |          | Department:            | SPH-Labour Relations Con        | •                                  | Status:                         | Casual               | •                |                  |
|                   |          | Hours:                 | Select                          | •                                  |                                 |                      |                  |                  |
|                   |          | Base Site:             | Select                          | •                                  | Post On:                        |                      | <b></b>          |                  |
|                   |          | Starting:              |                                 |                                    | Ending:                         |                      |                  |                  |
|                   |          | PHC Multisite:         | PHC Multisites                  | •                                  | LMC Multisite:                  |                      |                  | <b>~</b>         |
|                   |          | Rotation:              | Days                            | Abbotsford Regional Hospital       | BC Children's & Women's<br>Hosp | BCCA - Abb           | ootsford Centre  | Tuesday          |
|                   |          |                        | Rotating                        | BCCA - Fraser Valley Centre        | BCCA - Southern Interior Cntr   | BCCA - Van           | couver Centre    | ay 🔲 Wednesday   |
|                   |          | Notify:                | Days/Nights Rot                 | BCCA - Vancouver Island<br>Centre  | Burnaby Hospital                | 🔲 Cambie Tra         | nscription HUB   |                  |
|                   |          | Carrie St. Mai         | rtin                            | Central City                       | Chilliwack General Hospital     | 🔲 Delta Hospi        | tal              |                  |
|                   |          | Work area:             |                                 | Eagle Ridge Hospital               | East Transcription HUB          | Forensics            |                  |                  |
|                   |          |                        | <u>~</u>                        | Fraser Canyon Hospital             | G.F. Strong                     | 🔲 Gibsons He         | alth Unit        |                  |
|                   |          |                        |                                 | Howe                               | JP Surrey OutPatient Centre     | 🔲 Langley Me         | morial Hospital  |                  |
|                   |          |                        | Ŧ                               | Lions Gate Hospital                | Mission Memorial Hospital       | North Trans          | cription HUB     |                  |
|                   |          | Rationale for request: |                                 | Peace Arch Hospital                | Pemberton Health Centre         | Powell Rive Hospital | r General        |                  |
|                   |          |                        |                                 | Richmond Hospital                  | Ridge Meadows Hospital          | Riverview            |                  |                  |
|                   |          | Required Numbe         | or of Casual: Salact            | 🔲 Royal Columbian Hospital         | Shared Serv Scanning HUB        | 🔲 Squamish G         | ieneral Hospital |                  |
|                   |          | Authorization N        | ame: Salart                     | St. Mary's Hospital                | Sunny Hill Hospital             | Surrey Mem           | norial Hospital  |                  |
|                   |          | Greate Caurale         | arric. select                   | UBC Hospital                       | Vancouver General Hospital      | VCMH 520             |                  |                  |
|                   |          | Create Casuais         |                                 |                                    | _                               |                      |                  |                  |
|                   |          | Yo                     | ou may create<br>ostings from o | up to 8 casual<br>ne request form. |                                 |                      |                  |                  |

Please use drop down box to select number required.

### **Creating a Posting**

|   | Home Contacts/Help          |          |             |                      |                 |                |              |               |                    |          |             |           |                  |             |                  |                     |        |        |      |
|---|-----------------------------|----------|-------------|----------------------|-----------------|----------------|--------------|---------------|--------------------|----------|-------------|-----------|------------------|-------------|------------------|---------------------|--------|--------|------|
|   | My Activity                 | HRCon    | nect        | :                    |                 |                |              |               |                    |          |             |           |                  |             |                  |                     |        |        |      |
|   | CostCentres / Staff 💌       | Onon Er  |             | plication            |                 |                |              |               |                    |          |             |           |                  |             |                  |                     |        |        |      |
|   | Employee Change 💌           | Det      | ails        | PostingNu            | Imber           | Leader Re      |              | Replaci       | ng                 | Int/Ext  | Po          | sted      | DateClos         | sed         | Position_Type    |                     | Pos#   |        |      |
|   | Casuals 💌                   | → Det    | ails        | PHC11-88             | 690             | Lori Nola      | an           | Carrie S      | t. Martin          | 171      | Inte        | ernal     | 10/13/11         |             | HR Recruitmen    | t Associate         | 4141   | Cancel | Hide |
| 1 | Forms                       | Oualifvi | na          |                      |                 |                |              |               |                    |          |             |           |                  |             |                  |                     |        |        |      |
| 1 | Posting -                   | Det      | ails        | PostingNu            | Imber           | Leader         |              | Replaci       | ng                 | Int/Ext  | Po          | sted      | DateClos         | sed         | Position_Type    |                     | Pos#   |        |      |
| 1 | Replacement                 | → Det    | ails        | PHC11-88             | 691             | Lori Nola      | an           | Carrie S      | t. Martin          | 1/0      | Inte        | ernal     | 01/01/11         |             | HR Recruitmen    | t Associate         | 4141   | Cancel | Hide |
|   | Posting - New               | Ready 1  | o Hii       | е                    |                 |                |              |               |                    |          |             |           |                  |             |                  |                     |        |        |      |
|   | Employee Change             | Det      | ails        | Postin               | gNumber         |                | Lead         | er            | Replacing          |          | Int/Ext     |           | Posted           | Date        | Closed           | Position_Type       | э      | Pos#   |      |
|   | OverHire                    | No n     | ecords      | to display.          |                 |                |              |               |                    |          |             |           |                  |             |                  |                     |        |        |      |
|   | Casual                      | Pending  | New         | / Hires /            | And Trai        | nsfers         | _            |               |                    |          |             |           |                  |             |                  |                     |        |        |      |
|   |                             | Details  | Re          | cordID               | Posting         |                | Lea          | ader          | Selecte            | d        |             | Start     | Date             | Positi      | on               |                     | Pos#   |        |      |
|   | OverHires                   | Details  | 886         | 93                   | PHC11-8         | 8693           | Lor          | i Nolan       | Teresa             | Paguia   |             | 7/18/     | 2011             | HR R        | ecruitment Assoc | iate                | 4141   | Cancel | Hide |
|   | Posting Activity            | Details  | 886         | 92                   | PHC11-8         | 8692           | Lor          | i Nolan       | Adam I             | Ryvers   |             | 10/14     | 1/2011           | HR R        | ecruitment Assoc | iate                | 4141   | Cancel | Hide |
|   | Terminations   Hidden Items | Clic     | k o         | n <b>FO</b>          | RMS             | to ex          | хра          | nd t          | he me              | enu.     | De          | per       | nding            | on          | the type         | of pos              | ting y | ou wis | sh   |
|   |                             | ∖ to c   | om          | plete,               | ther            | e are          | e tw         | o op          | tions:             |          |             |           |                  |             |                  |                     |        |        |      |
|   |                             | Pos      | tin         | g - R                | eplac           | ceme           | <u>ent</u> : | : To          | post a             | a cu     | rrer        | nt e      | mploy            | /ee'        | s positio        | on.                 |        |        |      |
|   |                             | to y     | stin<br>our | <b>g - N</b><br>Recr | ew: ٦<br>ruitme | Γο po<br>ent A | ost a        | an e<br>ociat | ntirely<br>e if po | ne<br>ne | w p<br>ig a | osi<br>ne | tion. F<br>wly b | Plea<br>udg | se forwa         | ard Dire<br>sition. | ector  | appro  | val  |

### Posting To Replace an Employee

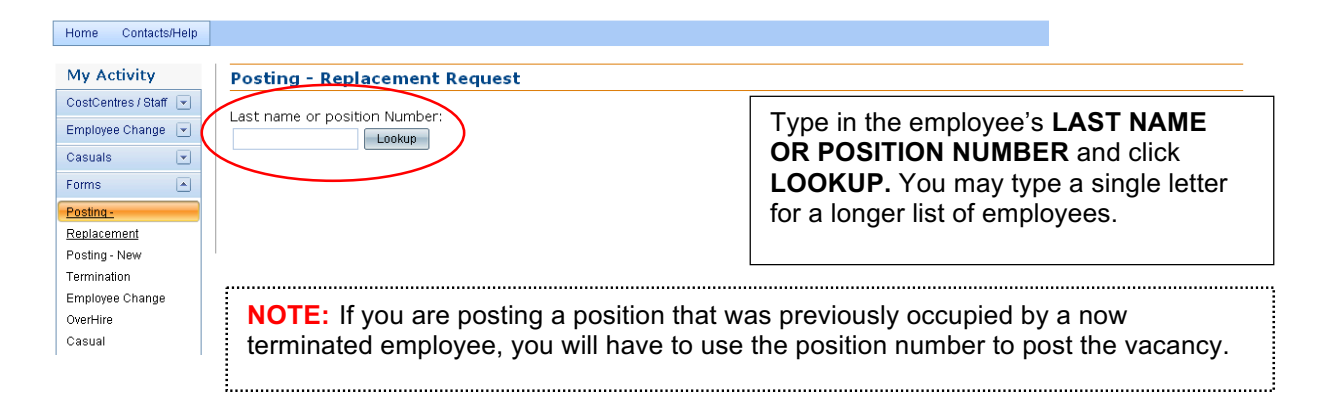

| CostCentres / Staff 💌<br>Employee Change 💌 | Last name or posit   | ion Number:                                 |                   |                   |               |        | A list of employees will appear.    |
|--------------------------------------------|----------------------|---------------------------------------------|-------------------|-------------------|---------------|--------|-------------------------------------|
| Casuals 💌                                  | Select Employee      | Position                                    | Pos#              | HomePos           | FTE           | Depart | Select the employee you wish to     |
| Forms 🔺                                    |                      | HR Associate Recruitment                    | 4141              | Р                 | 1.00          | Recrui | replace by clicking on their NAME   |
| Posting -                                  |                      | Human Resources Advisor                     | 8435              | P                 | 0.50          | Labour |                                     |
| Replacement                                |                      | Labour Relations Analyst                    | 8466              | Р                 | 1.00          | Labour | Relations Comp-Class                |
| osting - New                               |                      | Labour Relations Coordinator                | 5839              | P                 | 1.00          | Labour | Relations Comp-Class                |
| ermination<br>imployee Change<br>iverHire  |                      | Page size: 10 🔹                             |                   |                   |               |        | 4 items in 1 pages                  |
| Casual                                     |                      |                                             |                   |                   |               |        |                                     |
|                                            | NOTE: C<br>Recruitme | hoose only the Prir<br>ent Associate if you | mary in<br>u have | cumber<br>questio | nt for<br>ns. | the    | position being posted. Contact your |

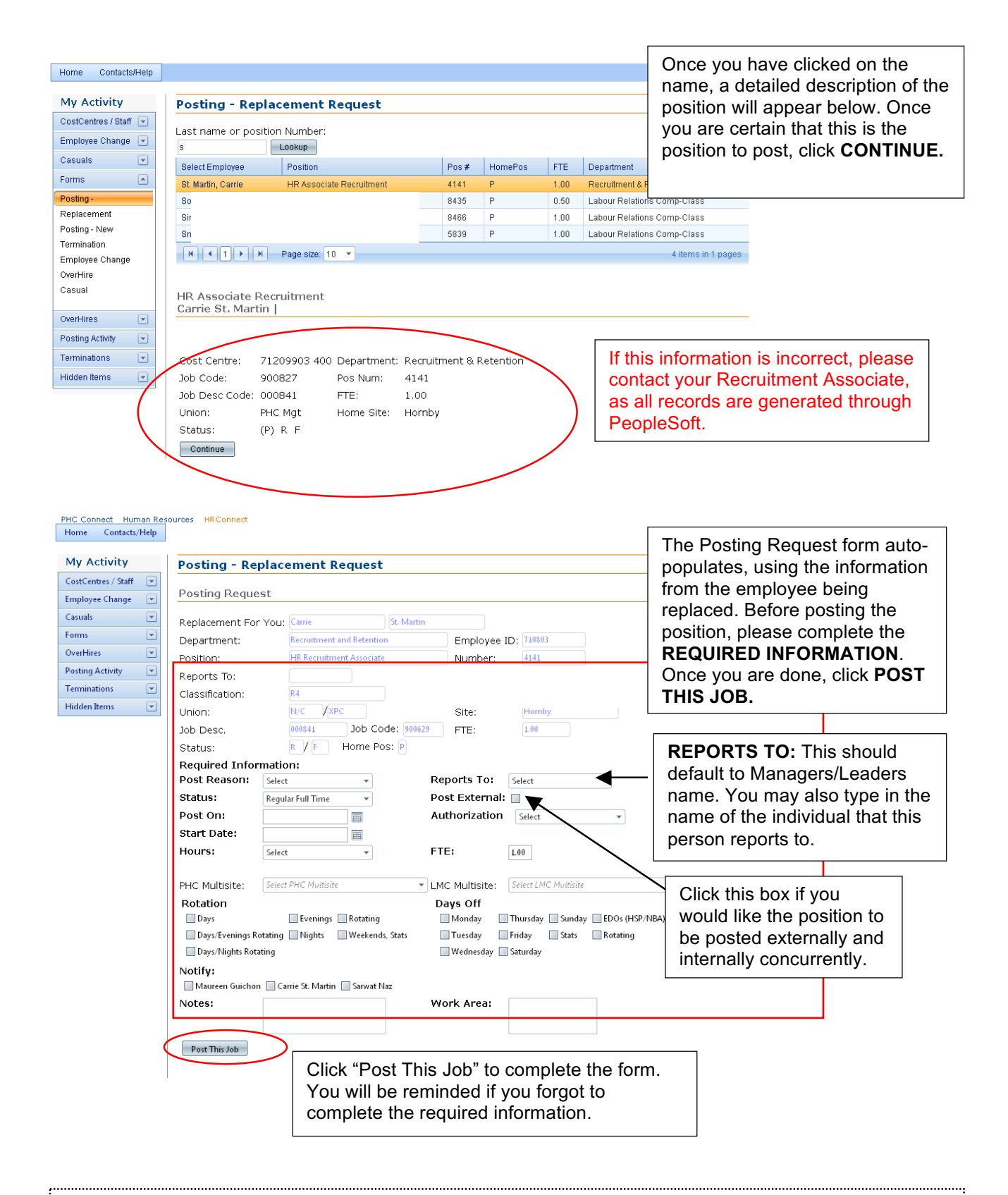

**NOTE**: The **Required Information** is vital to ensure the posting is posted correctly. Please make sure to include whether the posting is for temporary or regular replacement, hours of work, days-off, work area and/or if there are any special notes to communicate to Recruitment.

| PHC Connect Human Re<br>Home Contacts/Help                                                                                                  | ources HRConnect                                                                                                    |                                                                              |                                                                    | 710803: Carrie St. Martin                                                                                                    |
|----------------------------------------------------------------------------------------------------|----------------------------------------------------------------------------------------------------|------------------------------------------------------------------------------|--------------------------------------------------------------------|----------------------------------------------------------------------------------------------------|
| My Activity                                                                                                    | Posting - Replacement Request                                                                                                    |                                                                              |                                                                    |                                                                                                    |
| CostCentres / Staff v<br>Employee Change v<br>Casuals v<br>Forms v<br>OverHires v<br>Posting Activity v<br>Terminations v<br>Hidden Items v | Your Posting Request has been sent to:<br>Nursing Staff Scheduling<br>Human Resources will contact you if there a<br>You may review or cancel your Posting - Re<br>Date Requested:10/31/2011 9:25:46 AM<br>Empl Name: Carrie St. Martin<br>Pos. Title: HR Recruitment Associate<br>Job Code: 000841<br>Cost Centre: 71209903 -400<br>Reports To: 5599 | re any questio<br>placement Req<br>Empl ID:<br>Pos.#<br>Union:<br>Dept Descp | 710803<br>4141<br>N/C<br>: Recruitment and Retention               | This is the confirmation page that will<br>appear once your request has been<br>submitted. Click <b>HERE</b> if you wish to see<br>all your posting requests. You may click<br>on <b>HOME</b> to go back to the Main Page. |
|                                                                                                    | Multi Ste<br>Posting Reason: Replacement<br>FTE: 1<br>Rotation: Rotating<br>Post On: 10/25/2011<br>Post External: Post Regular<br>Notes:                                                                                                    | Work Area:<br>Site:<br>Status:<br>Days off:<br>Start date:<br>Hours:         | Hornby<br>Regular Full Time<br>Rotating<br>10/25/2011<br>0700-1500 |                                                                                                    |

#### **Posting a New Position – Three Options**

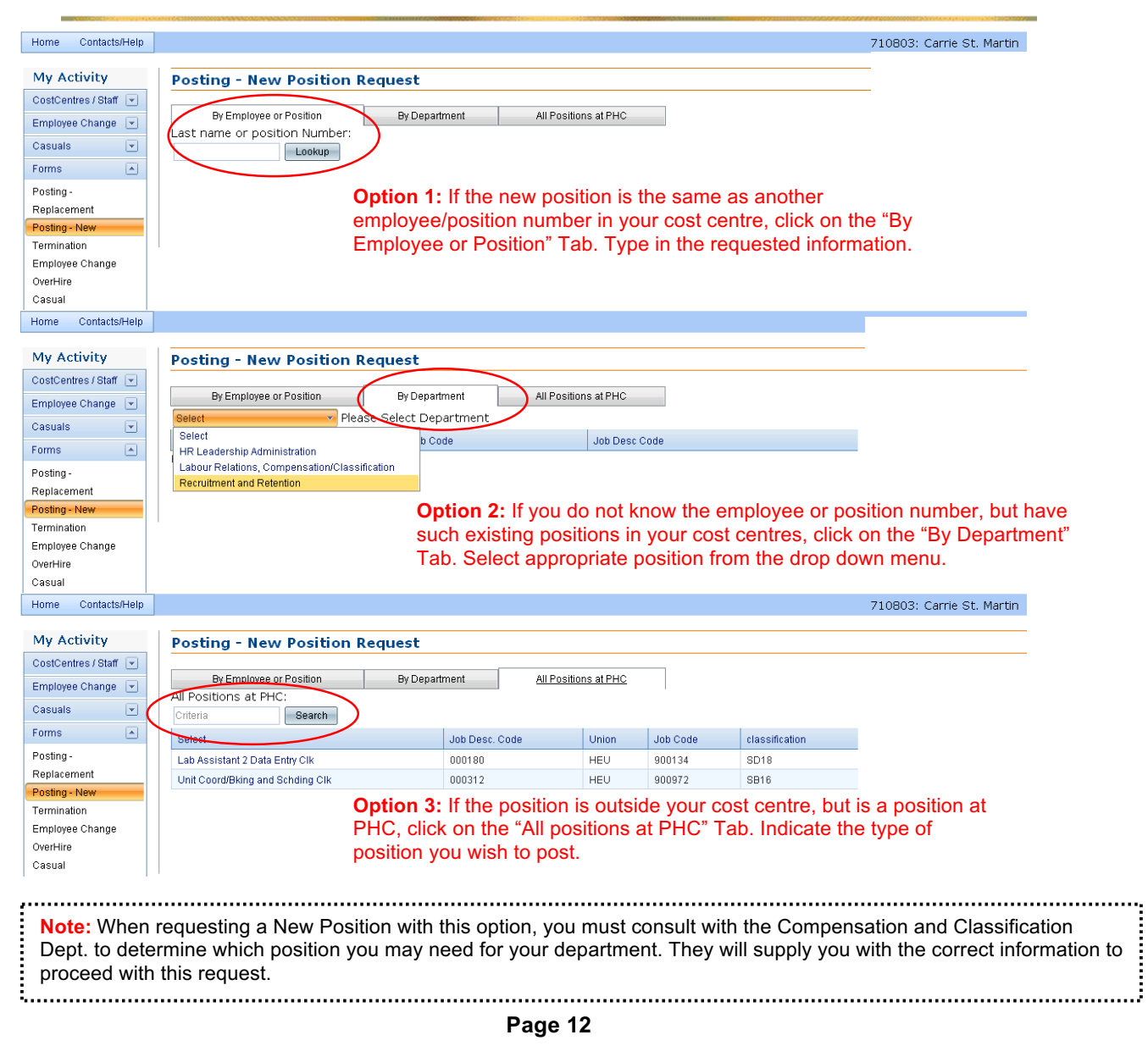

| My Activity                    | Posting - New Position                              | Request                  |      |                      |               |
|--------------------------------|-----------------------------------------------------|--------------------------|------|----------------------|---------------|
| CostCentres / Staff 💌          | By Employee or Position                             | By Department            |      | All Positions at PHC |               |
| Caquale                        | Recruitment and Retention   Ple                     | <br>ase Select Departmer | nt   |                      |               |
| Casaala .                      | Select                                              | F                        | FTE  | Job Code             | Job Desc Code |
| - ii                           | Recruitment Advisor                                 | 1                        | 1.00 | 900203               | 000904        |
| Posting -                      | HR Recruitment Associate                            | 1                        | 1.00 | 900629               | 000841        |
| Posting - New                  | HR Recruitment Associate                            | 1                        | 1.00 | 900827               | 000841        |
| Termination<br>Employee Change | HR Recruitment Associate<br>Recruitment & Retention |                          |      |                      |               |
| verHire<br>asual               | Cost Centre 71209903400 Jo                          | b Desc Code: 00084       | 41   |                      |               |
|                                | Wage Range: 04 Jo                                   | b Code: 90062            | 29   |                      |               |
| OverHires 💌                    | FTE: 1.00                                           |                          |      |                      |               |
| Posting Activity               | Continue                                            |                          |      |                      |               |

| My Activity           | Posting - New Position Request                        |                                | Circilar to replacing a        |
|-----------------------|-------------------------------------------------------|--------------------------------|--------------------------------|
| CostCentres / Staff   | rosting new rostaon kequest                           |                                | Similar to replacing a         |
| Employee Change 💌     | You Are Currently Creating A New Position Request     |                                | current employee, the form     |
| Casuals 💌             | Replacement For You: New Position                     |                                | has auto-populated the         |
| Forms 💌               | Department: Recruitment and Retention Emp             | lovee ID:                      | position data. User must       |
| OverHires 💌           | Position: HR Recruitment Associate Num                | ber:                           | complete the required fields   |
| Posting Activity 💌    | Reports To:                                           |                                | and click NEW POSITION         |
| Terminations 🛛 💌      | Classification: R4 Cost                               | Centre 71209903 - 400          |                                |
| Hidden Items 🛛 💌      | Union: N/C /XPC Site:                                 | Hornby                         | REQUEST.                       |
|                       | Job Desc. 000841 Job Code: 900629 FTE:                | 1.00                           |                                |
|                       | Status: R / F Home Pos: P                             |                                |                                |
|                       | Posting Required Information:                         |                                |                                |
|                       | Post Reason: Select   Reports To                      | : Select REF                   | PORTS TO: This should          |
|                       | Department: SPH-Recruitment & Retent Base Site:       | Homby defa                     | ault to Managers/Leaders       |
|                       | Status: Regular Full Time 💌                           |                                | A You may also type in the     |
|                       | Post On: 🔤 Start Date                                 |                                |                                |
|                       | Hours: Select 🔹                                       | nam                            | ne of the individual that this |
|                       | FTE: 1.00                                             | pers                           | son reports to.                |
|                       | Authorization: Select   Post Exter                    | nal: 🔲                         |                                |
|                       | Notes: Work Area                                      |                                |                                |
|                       |                                                       |                                |                                |
|                       | PHC Multisite: PHC Multisites LMC Multis              | te: LMC Multisites 🔹           |                                |
|                       | Rotation: Days Off:                                   |                                |                                |
|                       | Days Evenings Rotating Monday                         | Thursday Sunday EDOs (HSP/NBA) |                                |
|                       | Days/Evenings Rotating Nights Weekends, Stats Tuesday | Friday Stats Rotating          |                                |
|                       | Days/Nights Rotating Wednesda                         | / Saturday                     |                                |
|                       | Notify:                                               |                                |                                |
|                       |                                                       |                                |                                |
|                       | New Position Request                                  |                                |                                |
|                       |                                                       |                                |                                |
|                       |                                                       |                                | You may review your posting    |
| Home Contacts/Help    |                                                       |                                | requests here. The requests    |
| My Activity           | Posting Requests                                      |                                | remain here until Recruitment  |
| CostCentres / Staff 💌 | · · · · · · · · · · · · · · · · · · ·                 |                                | has nosted the request         |
| Employee Change 💌     | New Position Posting Requests                         |                                |                                |
| Casuals 💌             | Department Job Title                                  | Poston Date Start D            | internally/externally.         |
| Forms 💌               | No records to display.                                |                                |                                |
|                       |                                                       |                                |                                |

| OverHires 💌      | Replacement Posting Reque | sts                         |             |            |       |                  |        |      |
|------------------|---------------------------|-----------------------------|-------------|------------|-------|------------------|--------|------|
| Posting Activity | Department                | Job Title                   | Poston Date | Start Date | Pos#  | Replacing        |        |      |
| Posting Requests | Possultment and Potentian | HP Passuitment Accessiste   | 11/05/11    | 11/05/11   | 41.41 | Corrig St Martin | Concol | Hido |
| Active Postings  | Reciditment and Retention | HK Keci ultilelit Associate | 11/03/11    | 11/03/11   | 4141  | Came or martin   | Cancer | Hide |

Posting Requ Transfers & New Hires

Forms OverHires

### The Posting Process – Open for Application

| Hom         | e Contacts           | /Help    |      |         |               |               |                      |         |         |             | 710000                      |               | 6. C+ M.        | - etin |                 |
|-------------|----------------------|----------|------|---------|---------------|---------------|----------------------|---------|---------|-------------|-----------------------------|---------------|-----------------|--------|-----------------|
| My          | Activity             |          | HRC  | onne    | ct            |               |                      |         |         |             |                             |               |                 |        |                 |
| Cost        | Centres / Staff      |          | Oper | n For A | oplication    |               |                      |         |         | After HF    | has compl                   | eted          | the p           | osti   | ng request, the |
| Emp<br>Casi | loyee Change<br>Jals | <b>•</b> |      | Details | PostingNumber | Leader        | Replacing            | Int/Ext | Post    | posting     | will move to                | OPI<br>t is a | EN F(<br>availa | DR     | for neonle to   |
| Form        | IS                   |          | +    | Details | PHC11-88690   | Lori<br>Nolan | Carrie St.<br>Martin | 1/1     | Inter   | apply. Y    | ou may only                 | / vie         | w app           | olica  | nts in this     |
| Over        | Hires                |          | Qual | ifying  |               |               |                      |         |         | section.    |                             |               |                 |        |                 |
| Posti       | ing Activity         |          |      | Details | PostingNumber | Leader        | Replacing            | Int/Ext | Poster  | Dateclosed  | Position_Type               | #             |                 |        |                 |
| Hidd        | en Items             |          | +    | Details | PHC11-88691   | Lori<br>Nolan | Carrie St.<br>Martin | 1/0     | Interna | al 01/01/11 | HR Recruitment<br>Associate | 4141          | Cancel          | Hide   |                 |

### The Posting Process – Qualifying

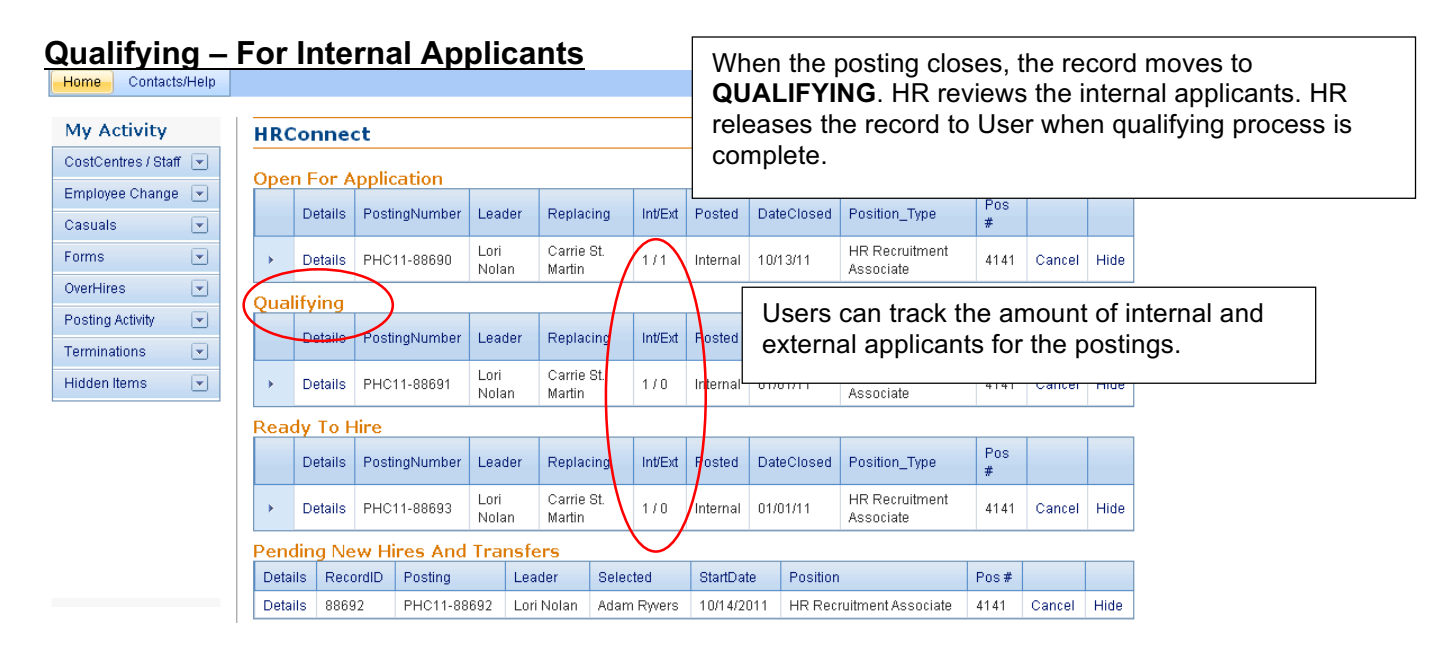

#### **Qualifying – For External Applicants**

Recruitment will prescreen external applicants and notify User when applicant list is ready to be reviewed. User may interview shortlisted applicants and proceed as per below options.

**Check References:** Once User has interviewed, this will send an automated email to Recruitment. If the references are satisfactory, Recruitment will move the record to READY to HIRE.

**References Completed By User:** If User has completed reference check on applicant, they may forward references to Recruitment.

Not Pursuing: User has the option to decline pursuing shortlisted applicants.

Applicant Declined: Applicant has contacted User and declined interview/offer.

Not Interviewed: User did not interview applicant.

#### **Active Postings**

| nolan                    | Searc       | h Just show me postings with applicants                                                     |      |   |     |   |   |
|--------------------------|-------------|---------------------------------------------------------------------------------------------|------|---|-----|---|---|
| Vacant Posting           | s (         | = HRConnect                                                                                 | -[=] | 0 | -   |   | х |
| Drag a column header     | and drop it |                                                                                             |      |   |     | _ |   |
|                          | PostingN    | F HRConnect                                                                                 | -121 | 0 | - 1 |   | × |
| Edit / Print / Int / Ext | PHC11-88    | External Applicant: Sara Cubberley Print This Page                                          |      |   |     |   |   |
| Edit / Print / Int / Ext | PHC11-89    |                                                                                             |      |   |     |   |   |
| Edit / Print / Int / Ext | PHC11-89    | Once an interview has been completed please indicate the outcome using the buttons below.   |      |   |     |   |   |
| Edit / Print / Int / Ext | PHC11-89    | Charl References References Completed Pullers Mat Durying Applicant Dadinad Nat Interviewed |      |   |     |   |   |
| Edit / Print / Int / Ext | PHC11-89    | Creek References Completed by User Mot Pursuing Applicant Declined Mot Interviewed          |      |   |     |   |   |
| Edit / Print / Int / Ext | PHC11-89    | Sara Cubberley                                                                              |      |   |     |   |   |
| New Hire Pendi           | ing Post    |                                                                                             |      |   |     |   |   |
| Drag a column header     | and drop it |                                                                                             |      |   |     |   |   |
| PostingNumber            | E           | resume                                                                                      |      |   |     |   |   |
| No records to display.   |             | Online Resume and Pre-Screen                                                                |      |   |     |   |   |
| Transfer Pendir          | na Posti    | Notes:                                                                                      |      |   |     |   |   |
| Drag a column header     | and drop it |                                                                                             |      |   |     |   |   |
| PostingNumber            | ť           |                                                                                             |      |   |     |   |   |
| No records to display.   |             | Save                                                                                        |      |   |     |   |   |
| Cancel Request           | ts          | Jar.c                                                                                       |      |   |     |   |   |
| Drag a column header     | and drop it |                                                                                             |      |   |     |   |   |
| Requested                | Not         |                                                                                             |      |   |     |   |   |
| No considerate discolari |             |                                                                                             |      |   |     |   |   |
|                          |             |                                                                                             |      |   |     |   |   |

**Note:** Once the transaction has been processed (if posting is at Open for Application, Qualifying or Ready to Hire), users may request for a cancellation if required. To do so, please click "Cancel".

#### The Posting Process – Ready to Hire

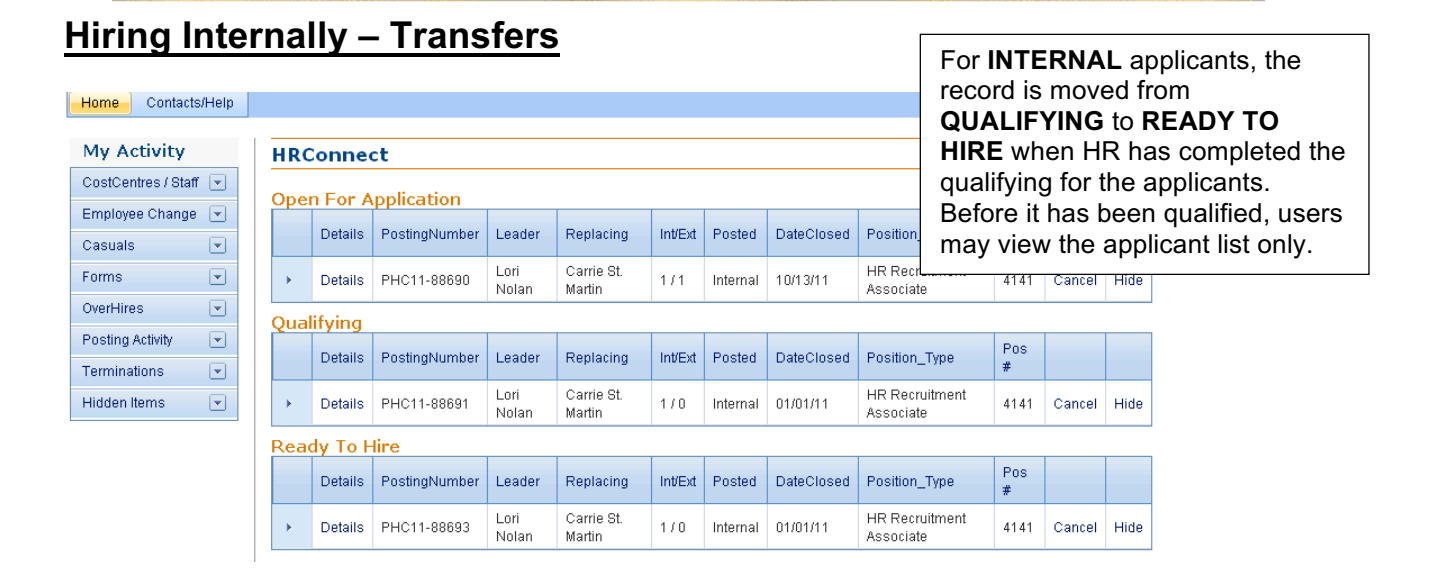

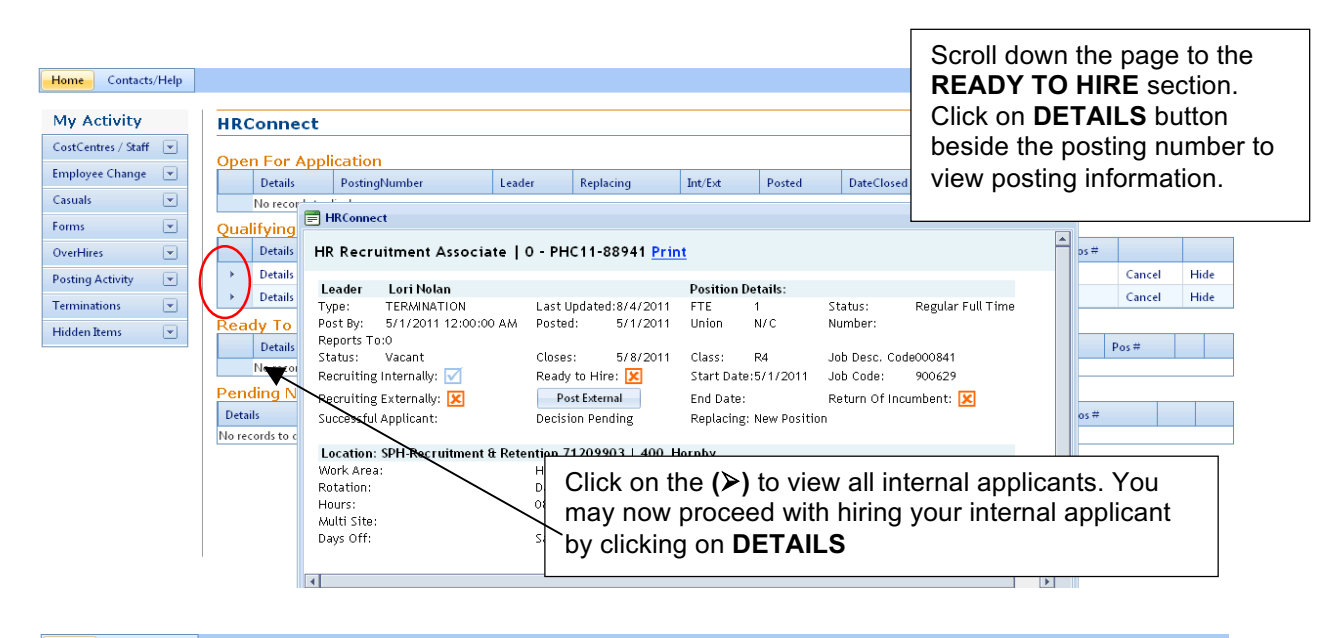

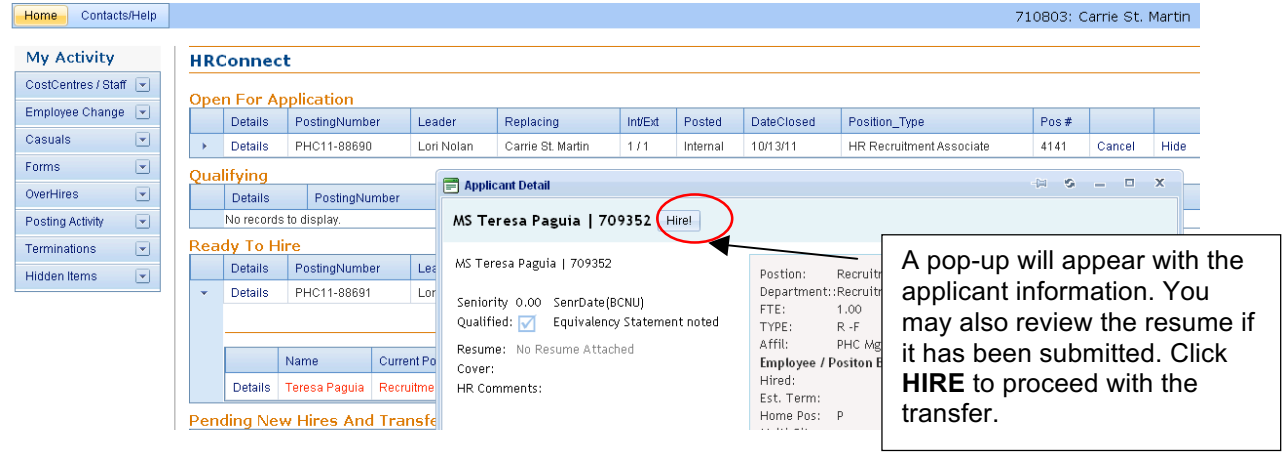

| Home Contacts/Help                                      |                                                                                                    | 710803: Carrie St. Mar                                          |
|---------------------------------------------------------|----------------------------------------------------------------------------------------------------|-----------------------------------------------------------------|
| My Activity                                             | Transfer Form                                                                                                    |                                                                 |
| CostCentres / Staff 💌<br>Employee Change 💌<br>Casuals 💌 | Please select the appropriate education options.<br>NEO is mandatory for all new employees.<br>*Please note that you must select N/A if the user is not required to attend. | Please select the appropriate orientation. If no orientation is |
| Forms 💌                                                 | Name: Teresa Paguia Job Title: HR Recruitment Associate                                                                                                    | required please select N/A to                                   |
| OverHires 💌                                             | Dept: Recruitment and Retention Location Recruitment                                                                                                    | proposed                                                        |
| Posting Activity 💌                                      | NEO: MA Exceptions:                                                                                                    | proceed.                                                        |
| Hidden Items                                            | GNO: NA Exceptions:                                                                                                    | Click SIGN UP, this page will                                   |
| (                                                       | Sign Up                                                                                                    | to click CONFIRM to proceed.                                    |

| Home Contacts/Help                                                                                                    |                                                                                                    | 710803: Carrie St. Martin                                                                                                    |
|----------------------------------------------------------------------------------------------------|----------------------------------------------------------------------------------------------------|----------------------------------------------------------------------------------------------------|
| My Activity                                                                                                    | Transfer Form                                                                                                    |                                                                                                    |
| My Activity       CostCentres / Staff       Employee Change       V       Casuals       V       Forms       V       OverHires       V       Posting Activity       V       Hidden Items       V | Transfer Form         Today: 10/31/2011 9:42:51 AM         Successful Applicant: R         From Position/Department         Position:       Recruitment Advisor         Number:       6219         Cost Centre:       71209903 -400 Site:         Hornby:       Job Desc. Code: 000904         Job Desc. Code:       000203         Reports To:       End Date:         End Date:       Status:         Vinion:       PHC Mgt         FTE:       1.00         Home Pos:       P                                      |                                                                                                    |
| ¢                                                                                                    | To Posting: PHC11-88941 Position: HR Recruitment Associate Replading: New Position Position #: 0 Reports To: 0 Status: Regular Full Time Site: Hornby FTE: 1 Job Code: 900629 End Date: Cost Centre: 71209903-400 Multi Site: Job Desc: 000841 Union: NC Start Date: IL/1/2011 Notify the following users (Leaders in original cost centre with be automatically notified of this transfer): Maureen Guichon Carrie St. Martin Sarwat Naz Education No Education Dates listed Authorized By: Select Approve Transfer | The transfer form is auto-<br>populated. You must<br>provide the <b>start date</b> .<br>Indicate who should<br>receive a confirmation by<br>clicking on their name.<br>Click on <b>APPROVE</b><br><b>TRANSFER</b> when you are<br>done. |

| Home Contacts/Help                                                                                    |                                                                                                    | 710803: Carrie St. Martin |
|----------------------------------------------------------------------------------------------------|----------------------------------------------------------------------------------------------------|---------------------------|
| My Activity                                                                                           | HRConnect                                                                                                    |                           |
| CostCentres / Staff v<br>Employee Change v<br>Casuals v<br>Forms v<br>OverHires v<br>Posting Activity | Transfer Request Submitted Successfully To Human Resources Your Transfer Request will be sent to: Nursing Staff Scheduling No users were selected to this transaction. Human Resources will contact you if there are any questions. You may review your Transfer HERE. If you wish to cancel this transfer please contact your recruitment a:                                                                                                    |                           |
| Terminations Terminations                                                                             | Date Requested:10/31/2011 9:44:22 AM         Posting#:PHC11-88941         Employee Name         Position Title:HR Recruitment Associate         Position Number:0         Start Date:11/1/2011         End Date:         Job Code:900629         Union:N/C         Dept. Descriptionp:71209903         Cost Centre:71209903-400         Base Site:Hornby         Status:Regular Full Time         Autonotified:       Inolan@providencehealth.ca         Posting:       PHC11-88941         Successful App: f         StartDate:       11/1/2011 |                           |

### Hiring Externally – New Hire

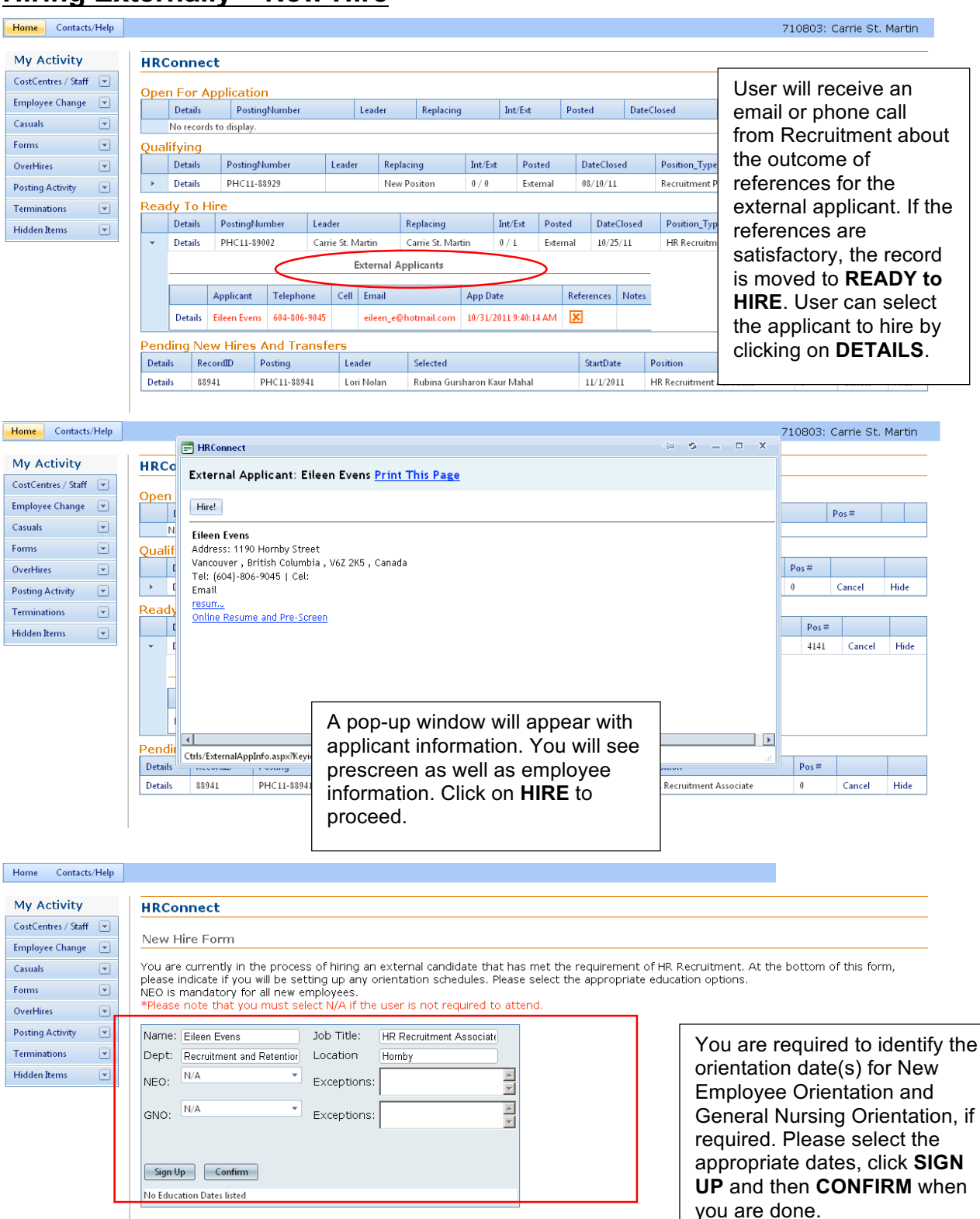

| Home      | Contacts      | s/Help |                                 |                                |                      |                                      | 710803: Carrie St. Martin                             |
|-----------|---------------|--------|---------------------------------|--------------------------------|----------------------|--------------------------------------|-------------------------------------------------------|
| Mv Ad     | ctivity       |        | HPConnect                       |                                |                      |                                      |                                                       |
| CostCent  | ntres / Staff |        | nconnect                        |                                |                      |                                      |                                                       |
| Employe   | ee Change     |        | New Hire For                    | m                              |                      |                                      |                                                       |
| Casuals   |               |        | You are current                 | tly in the process of hiring ( | an e×ternal cand     | idate that has met the requi         | rement of HR Recruitment. At the bottom of this form, |
| Forms     |               |        | please indicate                 | if you will be setting up any  | orientation sch      | edules.                              |                                                       |
| OverHire  | es            |        | Posting:                        | Contra Ch. Mantin              | A la constance a sur | NUC11 00000                          |                                                       |
| Posting / | Activity      |        | Leader:<br>RecordID:            | Carrie Sr. Martin              | Number:              | PHC11-89002<br>10/31/2011 9:39:27 AM |                                                       |
| Terminat  | tions         |        | Position Info                   |                                |                      | 10/01/2011 9.09.27 AM                |                                                       |
| Hidden B  | Items         |        | Position:                       | HR Recruitment Associate       | Pos. Number:         | 4141                                 | 1                                                     |
| Thutena   | items         |        | Job Code:                       | 900629                         | Job Desc. Code       | 000841                               |                                                       |
|           |               |        | WrkUnion:                       | N/C                            | Replacing            | Carrie St. Martin                    |                                                       |
|           |               |        | Reports To:                     | 5599                           |                      |                                      |                                                       |
|           |               |        | Location:                       |                                |                      |                                      |                                                       |
|           |               |        | Base Site                       | Hornby                         | Department           | Recruitment and Retention            | Г                                                     |
|           |               |        | Work Area:                      | Recruitment                    | Cost Centre          | 71209903 -400                        | The <b>NEW HIRE</b> form will appear after            |
|           |               |        | Status:                         |                                |                      |                                      | you have completed the orientation                    |
|           |               |        | Status:                         | Regular Full Time FTE: 1       |                      |                                      | page All information is auto populator                |
|           |               |        | DaysOff:                        | Rotating                       |                      |                                      | frame and is and marfile and the isla                 |
|           |               |        | Hours:                          | 0700-1500                      |                      |                                      | from applicant profile and the job                    |
|           |               |        | Start Dates:                    |                                |                      |                                      | posting. Confirm the START DATE.                      |
|           |               |        | Start Date:                     | 11/1/2011                      |                      |                                      | Click <b>CONTINUE</b> when complete.                  |
|           |               |        | End Date:                       |                                |                      |                                      |                                                       |
|           |               |        | Notify:                         |                                | _                    |                                      |                                                       |
|           |               |        | 🔲 Maureen Gi                    | uichon 🔲 Carrie St. Martin     | 🔲 Sarwat Naz         |                                      |                                                       |
|           |               |        | Education<br>No Education Dates | listed                         |                      |                                      |                                                       |
|           |               |        | Authorized By:                  | Carrie St. Martin 💌            |                      |                                      |                                                       |
|           |               |        |                                 | Continue Cancel                |                      |                                      |                                                       |

### The Posting Process – Pending Transfers and New Hires

| Home Contacts My Activity CostCentres / Staff | s/Help | HRConr<br>Open For | nect             | n.            |            |           |         |            | Transfer<br>were sul<br>pending<br>here unt<br>transact | and N<br>omitted<br>The re<br>il HR p<br>ion thro | ew H<br>I to H<br>ecord<br>roces<br>ough | ires th<br>R bec<br>s rem<br>sses th<br>HRIS. | iat<br>ome<br>ain<br>ne |
|-----------------------------------------------|--------|--------------------|------------------|---------------|------------|-----------|---------|------------|---------------------------------------------------------|---------------------------------------------------|------------------------------------------|-----------------------------------------------|-------------------------|
| Employee Change                               |        | Deta               | ils Postir       | IgNumber      | Leader     | Replacing | Int/Ext | Posted     |                                                         |                                                   |                                          |                                               |                         |
| Casuals                                       | -      | No rec             | ords to display. |               |            |           |         |            |                                                         |                                                   |                                          |                                               |                         |
| Forms                                         |        | Qualifyin          | g                |               |            |           |         |            |                                                         |                                                   |                                          |                                               |                         |
| OverHires                                     |        | Deta               | ils Postir       | ngNumber      | Leader     | Replacing | Int/Ext | Posted     | DateClosed                                              | Position_Typ                                      | е                                        | Pos#                                          |                         |
| Posting Activity                              |        | No rec             | ords to display. |               |            |           |         |            |                                                         |                                                   |                                          |                                               |                         |
| Terminations                                  |        | Ready To           | o Hire           |               |            |           |         |            |                                                         |                                                   |                                          |                                               |                         |
|                                               |        | Deta               | ils Postir       | ngNumber      | Leader     | Replacing | Int/Ext | Posted     | DateClosed                                              | Position_Typ                                      | е                                        | Pos#                                          |                         |
| Hidden Items                                  |        | No rec             | ords to display. |               |            |           |         |            |                                                         |                                                   |                                          |                                               |                         |
|                                               |        | Pending            | New Hires /      | And Transfers |            |           |         |            |                                                         |                                                   |                                          |                                               |                         |
|                                               |        | Details            | RecordID         | Posting       | Leader     | Selected  |         | StartDate  | Position                                                |                                                   | Pos#                                     |                                               |                         |
|                                               |        | Details            | 88693            | PHC11-88693   | Lori Nolan | T)        |         | 7/18/2011  | HR Recruitment Assoc                                    | iate                                              | 4141                                     | Cancel                                        | Hide                    |
|                                               |        | Details            | 88692            | PHC11-88692   | Lori Nolan | A         |         | 10/14/2011 | HR Recruitment Assoc                                    | iate                                              | 4141                                     | Cancel                                        | Hide                    |
|                                               |        | Details            | 88691            | PHC11-88691   | Lori Nolan | T         |         | 10/14/2011 | HR Recruitment Assoc                                    | iate                                              | 4141                                     | Cancel                                        | Hide                    |
|                                               |        | Details            | 88690            | PHC11-88690   | Lori Nolan | A         |         | 10/14/2011 | HR Recruitment Assoc                                    | iate                                              | 4141                                     | Cancel                                        | Hide                    |

**Note:** The hire form will automatically be sent to Recruitment to complete and finalize. Recruitment will prepare a new hire letter and package and mail it to the new employee. The orientation selected will be included in the hire letter.

.....

### Terminations

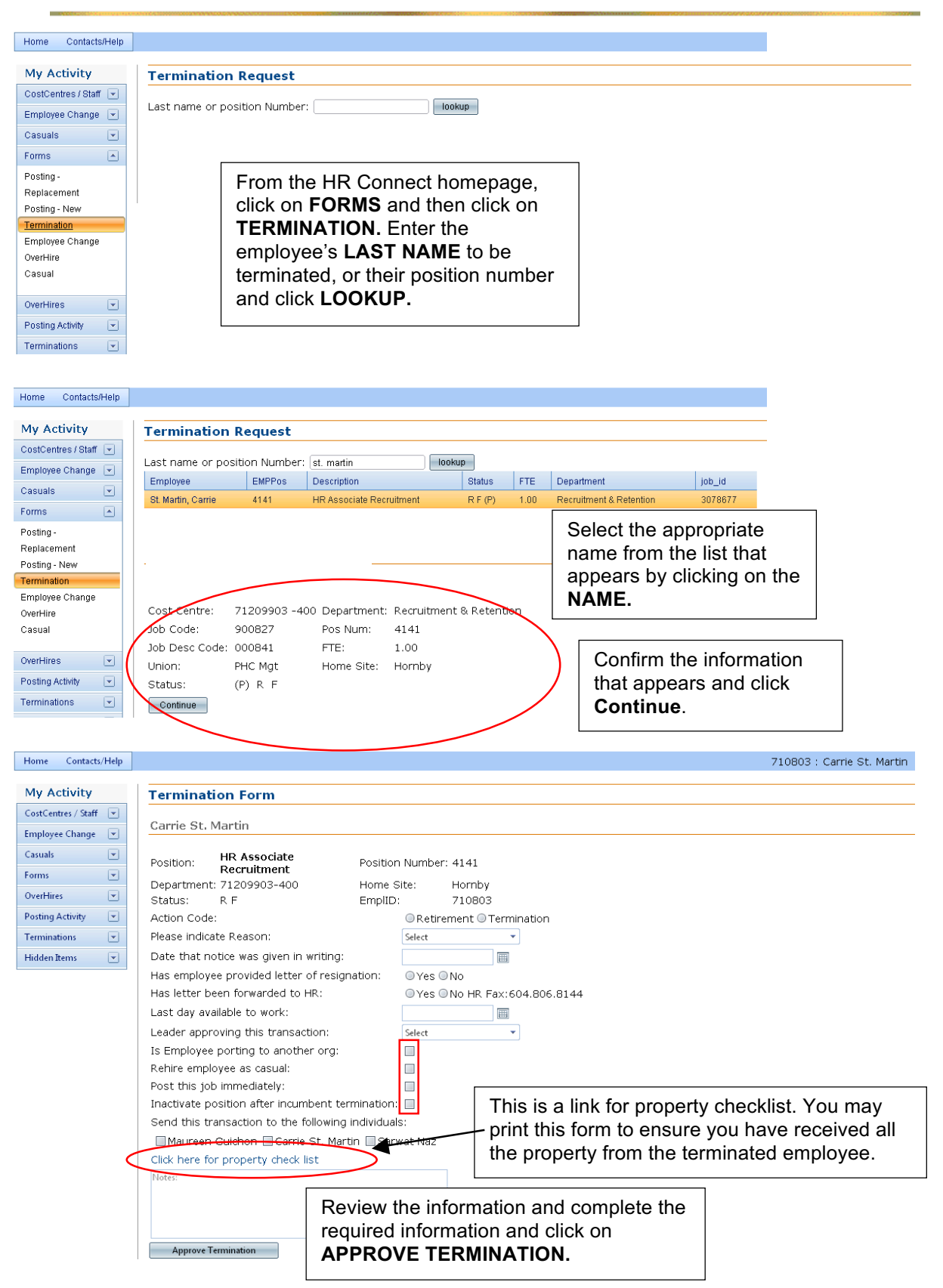

Some employees request to resign and stay as casual status with PHC. If they intend to port their benefits to another organization, we must terminate, then rehire as casual. Porting is an option to BCNU & HSA employees. Please contact Records & Benefits if you have any questions about portability.

INACTIVATE POSITION AFTER INCUMBENT TERMINATION: If you no longer need a position upon termination of an incumbent, you may request to have this position inactivated in the system at point of filling out termination form. Please contact Records & Benefits if you have any questions.

**Note:** Retirees cannot be rehired within 30 days of retirement date.

### **Requesting Over Hire Positions**

You are limited to creating vacancies going 10% over your budget. Please contact your Recruitment Advisor regarding Overhire positions.

### **Cancelling Records**

| My Activity                    | HRC   | onne                                                         | ct            |               |                  |          |                                                                                                |          |            |                             |          |        |                |                       |
|--------------------------------|-------|--------------------------------------------------------------|---------------|---------------|------------------|----------|------------------------------------------------------------------------------------------------|----------|------------|-----------------------------|----------|--------|----------------|-----------------------|
| CostCentres / Staff 💌          | Oper  | n For A                                                      | oplication    |               |                  |          |                                                                                                |          |            |                             |          |        |                |                       |
| Employee Change 💌<br>Casuals 🔍 |       | Details                                                      | PostingNumber | Lead          | er Replac        | cing I   | nt/Ext                                                                                         | Posted   | DateClosed | Position_Type               | Pos<br># |        |                |                       |
| orms 💌                         | •     | Details                                                      | PHC11-88690   | Lori<br>Nolar | Carrie<br>Martin | St. 1    | 171                                                                                            | Internal | 10/13/11   | HR Recruitment<br>Associate | 4141     | Cancel | Pide           |                       |
| )verHires 💌                    | Qual  | lifying                                                      |               |               |                  |          |                                                                                                |          |            | ·                           |          | $\sim$ |                |                       |
| Posting Activity 💽             |       | Details                                                      | PostingNumber | Lead          | er Replac        | ing      | You                                                                                            | may      | cancel tr  | ansactions.                 | Click    | CANC   | EL c           | n the row             |
| Hidden Items 💽                 | •     | Details                                                      | PHC11-88691   | Lori<br>Nolar | Carrie<br>Martin | St.      | of the transaction you wish to cancel. Canceli<br>request stage (as shown here) deletes the re |          |            |                             |          |        | celin<br>e rea | g at the<br>Jest from |
|                                | Read  | Ready To Hire HR's view as well. NOTE ~ THIS CANNOT BE UNDON |               |               |                  |          |                                                                                                |          |            |                             |          |        | ONF. IF        |                       |
|                                |       | Details                                                      | PostingNumber | Lead          | er Replac        | cing     | DELETED IN ERROR, USER MUST PROCESS A NEW REQ                                                  |          |            |                             |          |        |                |                       |
|                                | +     | Details                                                      | PHC11-88693   | Lori<br>Nolar | Carrie<br>Martin | St. 1    | 1/0                                                                                            | Internal | 01/01/11   | HR Recruitment<br>Associate | 4141     | Cancel | Hide           |                       |
|                                | Pend  | ding Ne                                                      | w Hires And   | Tran          | sfers            |          |                                                                                                |          |            |                             |          |        |                |                       |
|                                | Detai | ils Reco                                                     | ordID Posting |               | Leader           | Selecter | d                                                                                              | StartDat | e Positior | ı                           | Pos#     |        |                |                       |
|                                | Detai | ils 8869                                                     | 92 PHC11-88   | 692           | Lori Nolan       | Adam R   | lyvers                                                                                         | 10/14/20 | 011 HR Rec | ruitment Associate          | 4141     | Cancel | Hide           |                       |
|                                |       |                                                              |               |               |                  |          |                                                                                                |          |            |                             |          |        |                |                       |

**Note:** Use the cancel button only if canceling the whole transaction. If you need to change the start date or the successful incumbent for a pending transfer, please contact your HR Associate to help you with this process.

### **Hiding Records**

| My Activ         | vity      |         | HRC            | onne     | ct           |            |             |          |          |                    |                            |                    |                          |                   |
|------------------|-----------|---------|----------------|----------|--------------|------------|-------------|----------|----------|--------------------|----------------------------|--------------------|--------------------------|-------------------|
| CostCentre:      | s / Staff |         | Ope            | n For A  | pplication   |            |             |          |          |                    |                            |                    |                          |                   |
| Employee C       | hange     |         |                | Details  | PostinaNum   | per Leader | Replacing   | Int/Ext  | Posted   | DateClosed         | Position Type              | Pos                |                          |                   |
| Casuals          |           |         |                |          |              | Lori       | Corrio Pt   |          |          |                    |                            | #                  | - (                      |                   |
| Forms            |           |         | •              | Details  | PHC11-8869   | 0 Nolan    | Martin      | 171      | Internal | 10/13/11           | Associate                  | 4141               | Cancel Hid               | ie                |
| OverHires        |           |         | Qua            | lifying  |              |            |             |          |          | The                | ntion to hi                | de esti            | vo nootine               |                   |
| Posting Actr     | /ity      |         |                | Details  | PostingNum   | er Leader  | Replacing   | Int/Ext  | Posted   | to you             | u This is h                | ue acu<br>oloful i | ve posting<br>f vou wick | js is availar     |
| Hidden Item      | S<br>     |         |                | Detaile  | DUC11 0060   | 1 Lori     | Carrie St.  | 170      | Internel |                    | 1. 11115 15 1<br>1e vou ma | v not n            | and to wo                | r to nice ce      |
| Hidden lien      | 5         |         |                | Details  | PHC11-8869   | Nolan      | Martin      | 170      | Internal | helon              | n to anoth                 | orloan             | der Click                | on <b>HIDE</b> to |
|                  |           |         |                |          |              |            |             |          |          | activa             | te this ont                | tion               |                          |                   |
|                  |           |         |                |          |              |            |             |          |          | aouva              |                            |                    |                          |                   |
| Home Conta       | cts/Help  |         |                |          |              |            |             |          |          |                    |                            | 710803: Ca         | arrie St. Martin         |                   |
|                  |           |         |                |          |              |            |             |          |          |                    |                            |                    |                          |                   |
| My Activity      |           | Hidd    | en Ro          | ws       |              |            |             |          |          |                    |                            |                    |                          |                   |
| CostCentres / St | aff 💌     | Posti   | na Rea         | uests (C | asual & Over | hire Inc.) |             |          |          |                    |                            |                    |                          |                   |
| Employee Chang   | je 💌      |         | 19109          | 40000 (0 |              |            |             |          |          |                    |                            |                    |                          |                   |
| Casuals          | •         | Resto   | e              | position | depar        | ment       | wrk_area    | Base     | esite    | startdate          | late pos.#                 |                    | poston                   |                   |
| Forms            |           | No reco | ras to aisp    | ilay.    |              |            |             |          |          |                    |                            |                    |                          |                   |
| OverHires        |           | Posti   | ngs            |          |              |            |             |          |          |                    |                            |                    |                          |                   |
| Posting Activity |           | Restor  | e Le           | ader     | BaseSite     | 9          | Posting     | Pos#     | FTE      | SuccessfulApplicar | t Start Date               |                    | EndDate                  |                   |
| Terminations     |           |         | Ri             |          | St. Paul's   | s Hospital | PHC10-85093 | 0        | 0.01     | Decision Pending   | 3/1/2010 1                 | 2:00:00 AM         |                          |                   |
| Hidden items     |           |         | An             |          | St. Paul     | s Hospital | PHC09-83544 | 0        | 0        | Decision Pending   | 6/5/2009 1                 | 2:00:00 AM         |                          |                   |
| All Hidden Rows  |           | 1       | An             |          | St. Paul'    | s Hospital | PHC09-83543 | 0        | 0        | Decision Pending   | 6/5/2009 1                 | 2:00:00 AM         |                          |                   |
|                  |           |         | An             |          | St. Pauls    | s Hospital | PHC09-83543 | 0        | 0        | Decision Pending   | 6/5/2009 1                 | 2:00:00 AM         |                          |                   |
|                  |           | K       | <li>↓ 1 2</li> | 3 4 5 >  | Page size    | : 10 🔻     |             |          |          |                    |                            | 4                  | 4 items in 5 pages       |                   |
|                  |           |         |                |          | <u> </u>     |            |             |          |          |                    |                            |                    |                          |                   |
|                  |           | Term    | ination        | Request  | S            |            |             |          |          |                    |                            |                    |                          |                   |
|                  |           | Resto   | e              | Lname    | Action       | Reason     | LastDay     | с        | o        |                    |                            |                    |                          | 1                 |
|                  |           | No reco | rds to disp    | lay.     |              |            |             |          | То       | retrieve y         | our hidde                  | n trans            | actions                  |                   |
|                  |           |         |                |          |              |            |             |          |          | k on the           | HIDDEN I                   | TEMS               | tab and                  |                   |
|                  |           | Chan    | ge Req         | uests    |              |            |             |          | the      | n click or         |                            |                    | IOWS.                    |                   |
|                  |           | Rector  |                | nnNama   | CreatedData  | Created    | From Dent   | To Dent  | Exp      | and the            | list, and c                | lick on            | the                      |                   |
|                  |           | No reco | rds to disp    | lay.     | Createunate  | Created    | From Dept.  | To Dept. | rec      | ord you v          | vish to res                | tore ar            |                          |                   |
|                  |           |         |                |          |              |            |             |          | on       | RESIOR             |                            | ED IT              | EMS.                     |                   |
|                  |           |         |                |          |              |            |             |          |          |                    |                            |                    |                          |                   |

**Note:** The function of hiding records is for organization of User work only. Users may wish to periodically check these records as the system does not alert or remind Users of data stored here.

### **PHC Website and Hiring External Applicants**

HR Connect is a vacancy driven system used to hire external applicants. A vacancy must exist in HR Connect to hire an applicant whether you want to hire that person as a casual, overhire, regular or temporary employee.

Please use these Questions and Answers as a reference but note they do not take the place of a phone call to Recruitment! We welcome and are happy to talk to you about hiring external applicants using HR Connect.

#### What happens when I post a regular or temporary posting?

HSA and non-contract roles (excluding non-contract clerical) will be posted internally and externally on the website. In addition to posting other roles (HEU, BCNU and non-contract clerical) internally you have the option in consultation with your Recruitment Advisor to post them on our website by clicking on the 'post external' button. Please remember you must consider internal employees prior to external applicants for unionized roles.

#### How does an external applicant apply?

All external applicants must apply via our website <u>www.providencehealthcare.org</u> The easy steps are:

- 1) Go to www.providencehealthcare.org
- 2) Click on 'Careers' and 'Apply Now'.
- 3) Find a job posting.
- 4) Create an online profile and attach a resume

#### Do we take paper resumes?

The short answer is "No", we are no longer accepting paper resumes as we require everyone to apply online so we have a record of them in the system. Please direct all external applicants to our website to apply online. If however, you have received a paper resume from a potentially great applicant, please forward it to Recruitment via interoffice mail or email it to us indicating you would like to pursue them and we will follow up directly with the applicant. If you are personally speaking with applicant, let them know that you will forward their resume to us but they will still need to apply online.

#### How are postings organized on the external website?

Vacancies are organized into one of six categories on the website: Nursing, Allied Health, Corporate Professionals, Clinical Professionals, Administrative/Clerical and General. The Nursing and Allied Health categories are divided into sub-categories to make the job search easier.

#### How do I hire an external applicant?

Recruitment prescreens (and tests as required), approves applicants and sends you an email asking you to view applicants attached to your vacancies in the 'Qualifying' section of your HR Connect Home Page. Having reviewed an applicant's resume and prescreen information, you arrange for an interview with them. After the interview, return to the application in HR Connect and click on one of the following five buttons:

- 1. 'check references': click on this button if you want references checked by Recruitment
- 2. 'references completed by user'\*: click on this button if you want to complete your own references \*If you choose to complete your own references, please consult with your Recruitment Advisor for the appropriate form and process\*

Once two satisfactory references are completed you contact the applicant to offer them the job. Your posting is moved into the 'Ready to Hire' section of your HR Connect Home Page by your Recruitment Advisor and you identify the orientation date(s) and start date in the New Hire Form.

- 3. '**not proceeding**': click on this button after you have interviewed applicant but decide not to pursue them.
- 4. '**applicant declined**': click on this button after references are completed and applicant declines a job offer.
- 5. 'applicant not interviewed': click on this button if you decide not to interview an applicant.

When you click on any of these options Recruitment receives an email and will action it as necessary.

#### Do I need to know the Social Insurance Number or Date of Birth to complete the hire?

No, you identify the orientation date(s) and start date and Recruitment contacts the applicant for a SIN, DOB and mails the new hire letter (signed by a Recruitment Advisor) and documentation package.

#### How do casual or overhire postings work?

You create these from the 'Forms' section of your HR Connect Home Page. These vacancies are not posted internally instead the requisitions are sent directly to external Recruitment and are either posted on our external website to attract applicants or known external applicants are attached.

#### How do I hire into an overhire vacancy?

Contact your Recruitment Advisor.

#### What if I already know of an individual I want to hire as a 'casual'?

Create a casual requisition and note the name of the applicant in the 'rationale for request' and/or phone your Recruitment Advisor with the name of the applicant. We will ensure the posting is on the website for them to apply to. The applicant will need to create their online application and apply to the job on the website. Please note, for some jobs testing may be required as part of the recruitment process.

#### Why can't I process a request for one of my employees in HR Connect?

In order for you to process a change or posting request for an employee, they need to fall under one of your cost centres. If you are unable to find an employee in your search options, please contact your Recruitment Associate so they can confirm that employee is in your cost centre and that you are linked to that cost centre in our system

#### How can I add my CNL (for example) to my HR Connect so they can receive notifications?

If you would like to be able to have the notifications sent to someone else in your department (ie. CNL, Supervisor, Coordinator), please contact your Recruitment Associate so they can link them to your cost centre.

# I have an employee that would like to apply as a late applicant, how do I attach them to my posting?

Please have the individual contact your Recruitment Associate and they will walk them through the steps of applying as a late applicant.

#### Any other questions regarding recruitment?

Please contact your Recruitment Advisor.

#### **Glossary of Terms**

Active Posting: This is a posting that is currently open for internal and external applicants to apply. Each Bargaining unit has different timelines for how long a posting is up for: BCNU: 10 days HSA: 10 days. All HSA positions are automatically posted on the internal and external sites concurrently. HEU: 7 days

LMC: Lower Mainland Consolidation

**Open for Application:** Postings are currently open for employees and/or external candidates to apply. You may only view the applicant list in this section.

**Over Hire:** This is a position created that goes beyond funding available to you in your cost centre. You are permitted to going 10% above your current funding. The incumbents who hold these positions have regular full time status, but it is recommended they post into regular lines within three months of being hired.

**Pending Transfers & New Hires:** These are completed transfers and new hires that have been submitted to HR. They will fall under pending until Records & Benefits processes through the systems.

**Position Number:** This is a unique number given to regular full time/part time positions. The number does not change upon posting, regardless if you are posting for regular replacement or temporary relief.

**Posting Number:** This is a unique number created when a request to post a position is completed by Human Resources (e.g. PHC09-82546).

**Posting Request:** This is a form completed by a User or their delegate to request for HR to post a position internally and/or externally. Most postings are completed every Tuesday and Thursday and deadline to submit the request is 12:00PM Noon, the day before. Users may request regular, new, over hire and casual posting requests.

**Qualifying:** The posting dates have closed, and we are no longer accepting applications. Recruitment is prescreening and/or qualifying applicants for User review. You may only view the applicant list in this section.

Ready to Hire: These postings have been qualified and released to User to hire the applicant.